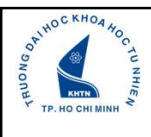

Trường ĐH Khoa học Tự nhiên TP.HCM Khoa Điện tử - Viễn thông

# Giới thiệu Arduino Uno

Tuần 4: Lược thuyết Arduino

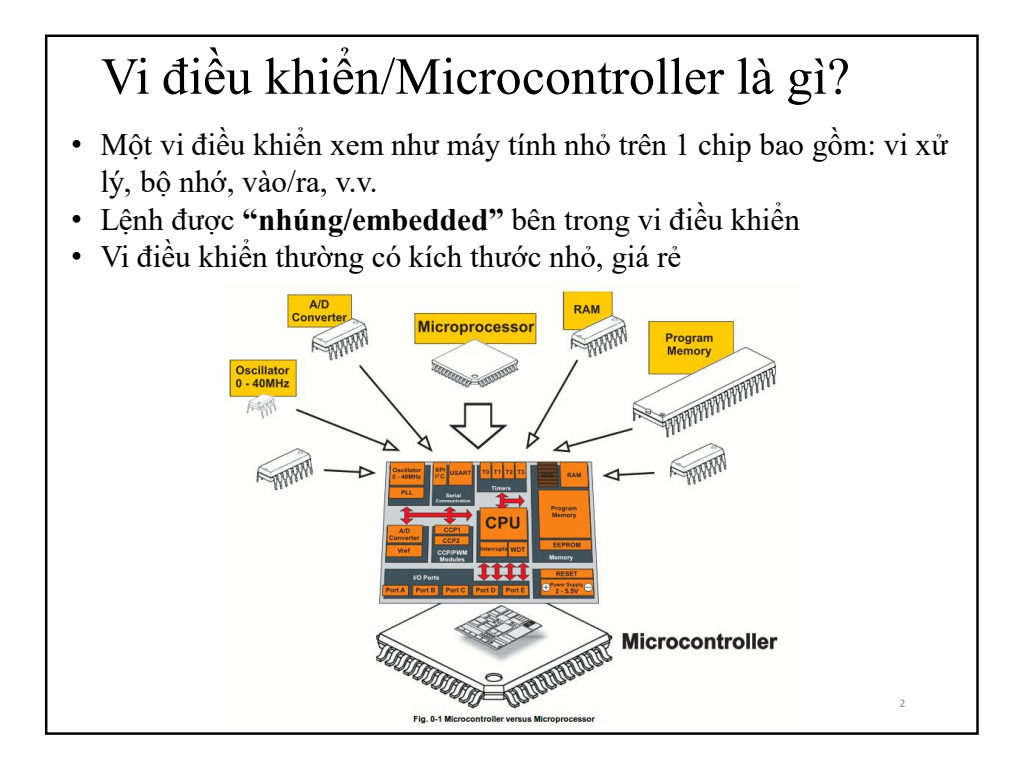

#### Arduino là gì?

 Arduino là một bo mạch vi điều khiển được dùng để lập trình và có thể giao tiếp với các thiết bị phần cứng khác như máy tính, động cơ, cảm biến...

• Ưu điểm của các bo Arduino:

Môi trường phát triển ứng dụng có thể tiếp xúc nhanh, dễ lập trình,

Cộng đồng phát triển hay hỗ trợ rộng lớn,
Giá thành thấp và phổ biến trên thị trường.

✤Gắn nhiều bo theo dạng shield hay stack

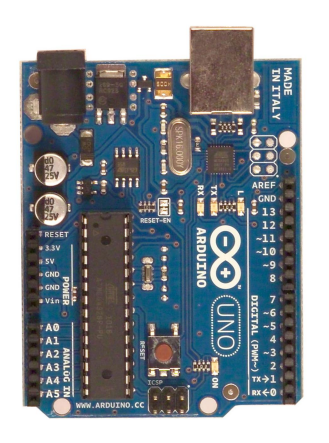

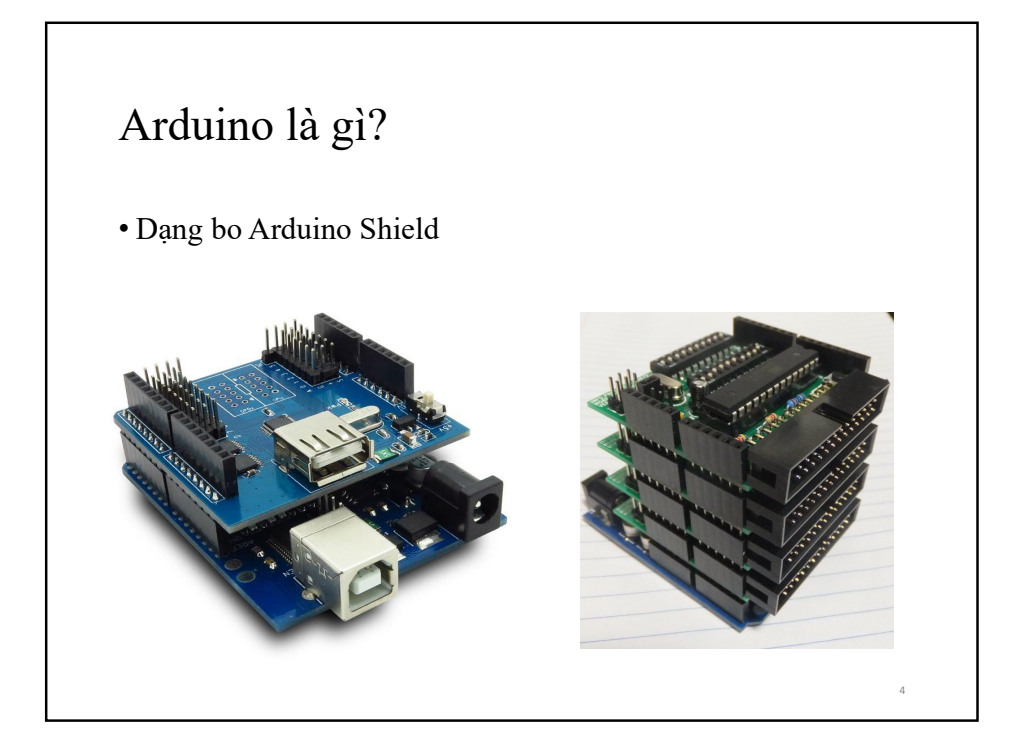

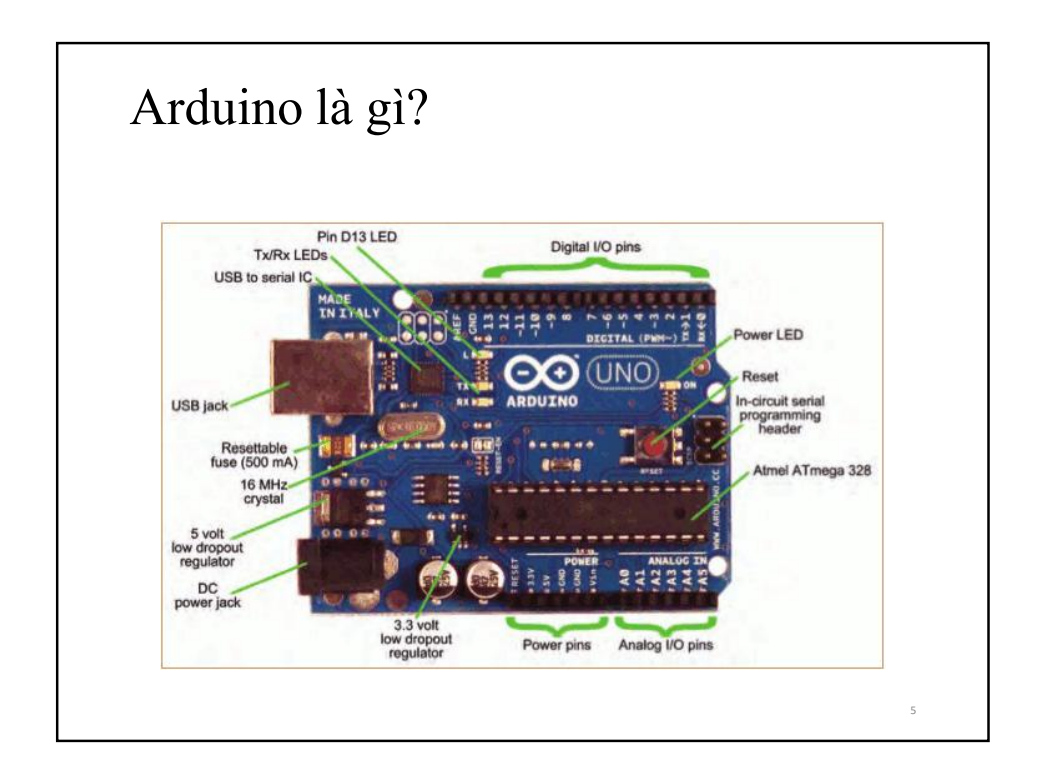

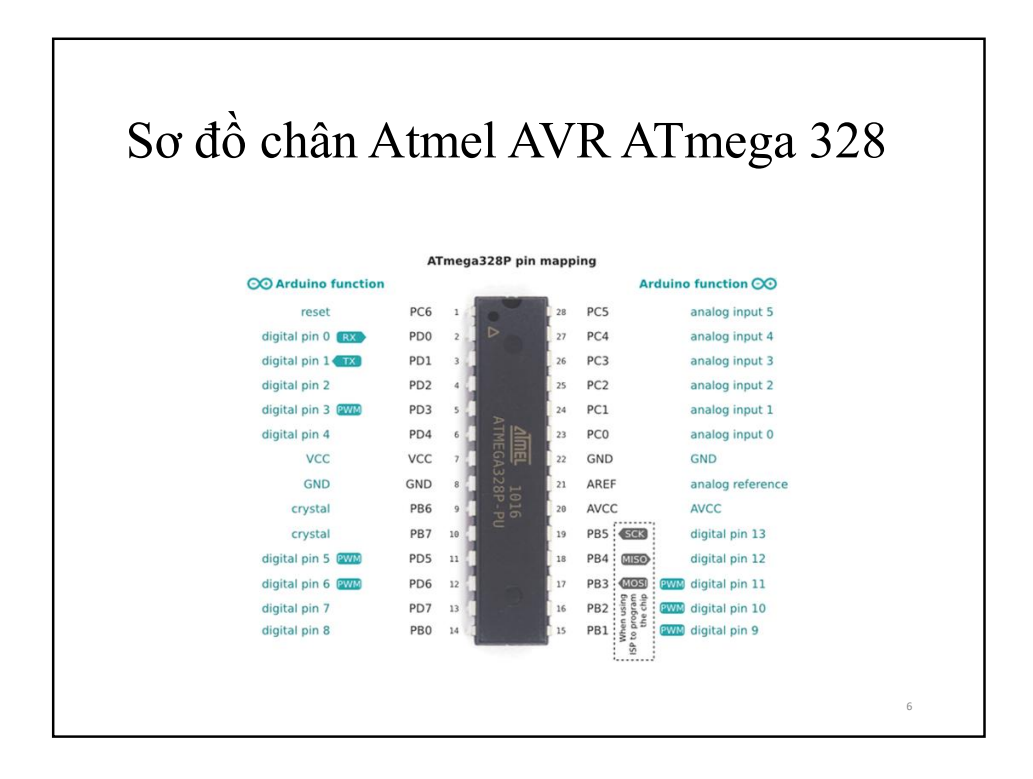

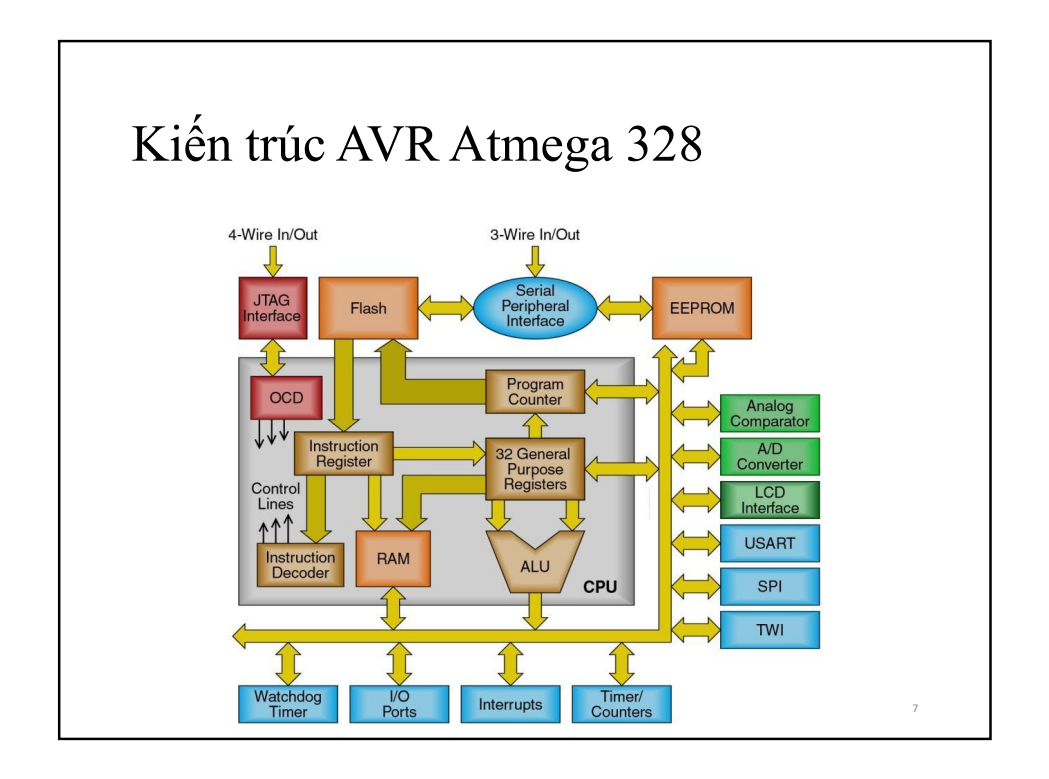

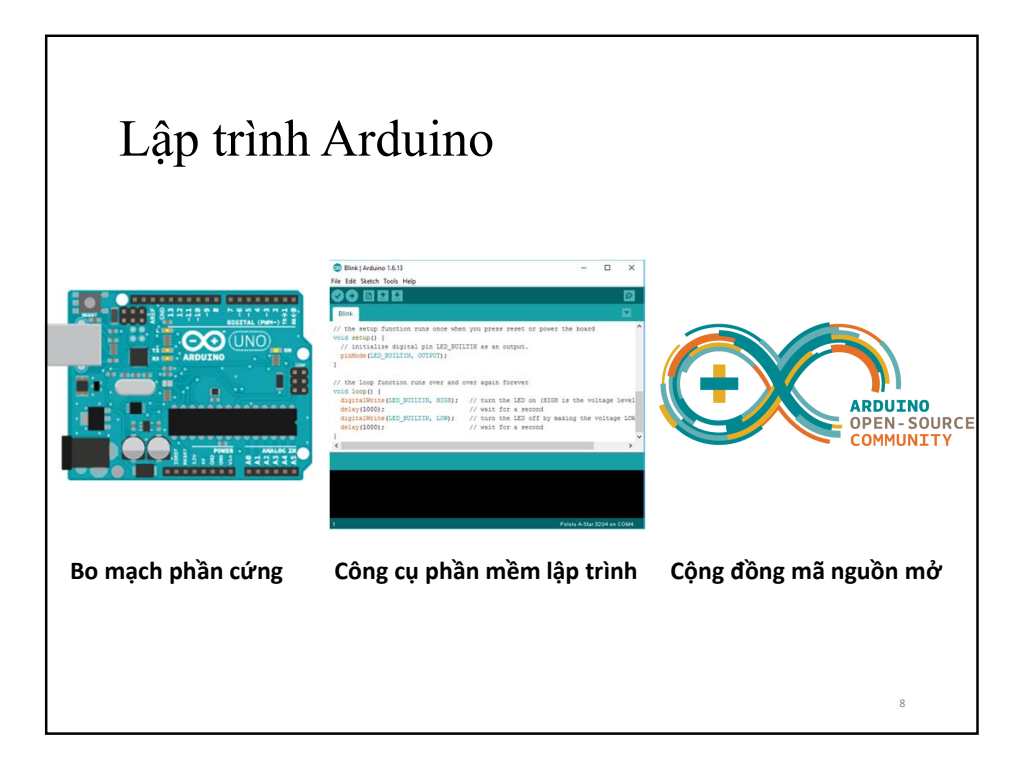

| Chip vi xử lý                       | ATmega328                             |
|-------------------------------------|---------------------------------------|
| Điện áp cung cấp                    | 5-12V                                 |
| Số chân I/O số                      | 14                                    |
|                                     | (có 6 chân điều chế độ rộng xung PWM) |
| Số chân Analog (Input )             | 6                                     |
| Dòng điện DC cung cấp I/O           | 40 mA                                 |
| Dòng điện DC cung cấp cho chân 3.3V | 50 mA                                 |
| Kích thước của bộ nhớ Flash         | 32KB (ATmega328)                      |
|                                     | Với 0.5KB sử dụng bootloader          |
| SRAM                                | 2 KB (ATmega328)                      |
| EEPROM                              | 1 KB (ATmega328)                      |
| Xung nhịp (clock)                   | 16 MHz                                |
| Chân đèn LED                        | Chân 13                               |
|                                     | 9                                     |

### Cấu hình của Arduino Uno

Nguồn cung cấp từ 5 đến 12VDC

Có thể cung cấp cho bo Arduino Uno theo các 3 cách sau:

- Cung cấp theo cổng USB (5V)
- Cung cấp theo jack cắm 2.1mm ( cực dương ở giữa )
- Cung cấp theo 2 chân Vin và GND.

Chú ý:

- Không cấp nguồn vào chân 3.3VDC
- Các chân GND đồng bộ mức 0VDC

10

### Cấu hình của Arduino Uno

- ➢ Chân I/O số (Digital I/O)
  - Có 14 chân I/O số từ 0 đến 13
  - Có 6 chân có khả năng điều khiển PWM: 3, 5, 6, 9, 10, 11
  - Có 2 khả năng giao tiếp nối tiếp (Serial): 0, 1
  - Có khả năng giao tiếp SPI : 10 (SS), 11 (MOSI), 12 (MISO), 13 (SCK)
- ➢ Chân I/O tương tự (Analog I/O)
  - ✓ Có 6 chân từ A0 đến A5
  - ✓ Có 2 khả năng giao tiếp I2C: A4 (SDA) và A5 (SCL)
- Nút Reset hoặc chân Reset: dùng để khởi tạo lại Arduino khi được nối xuống GND (0VDC)

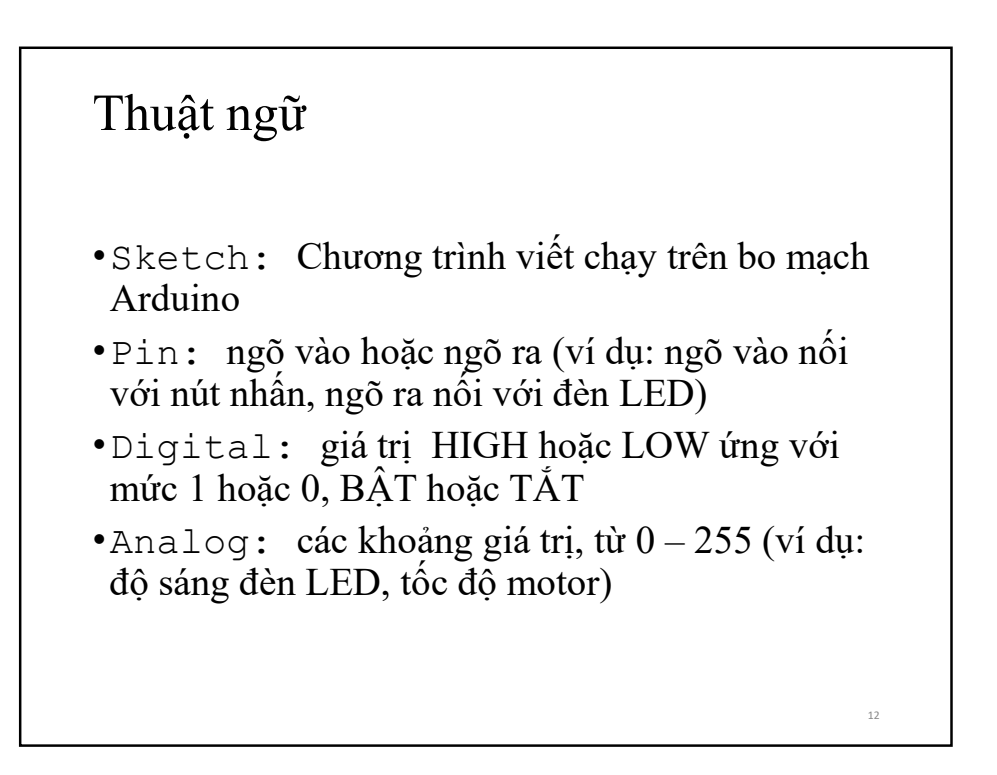

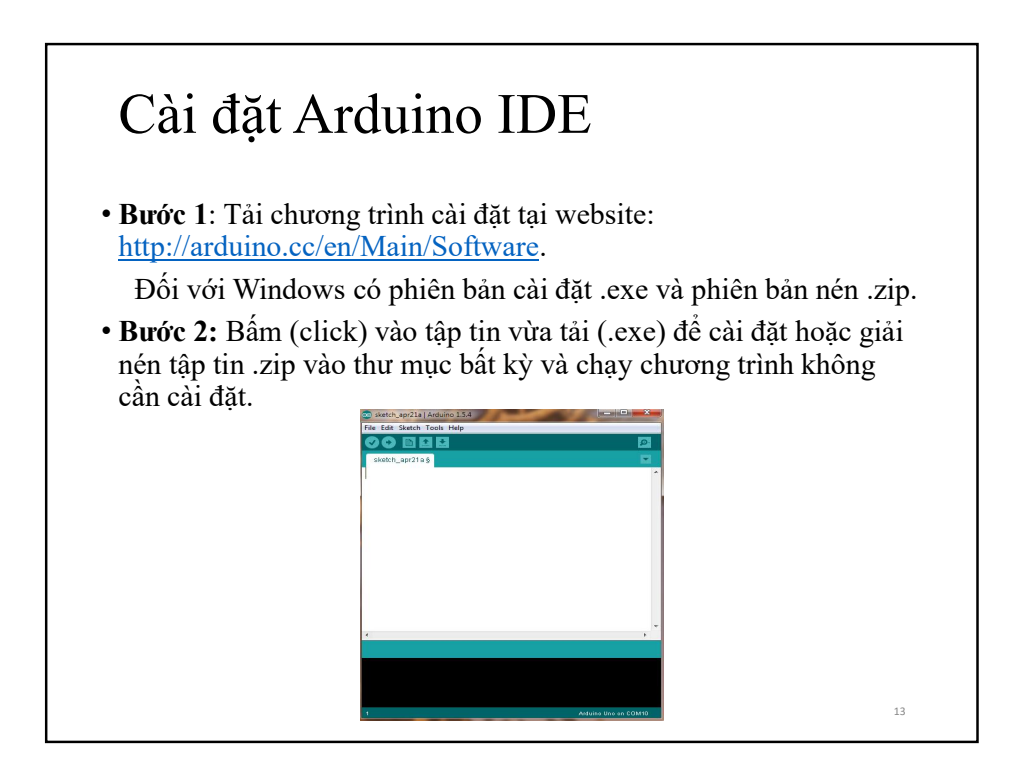

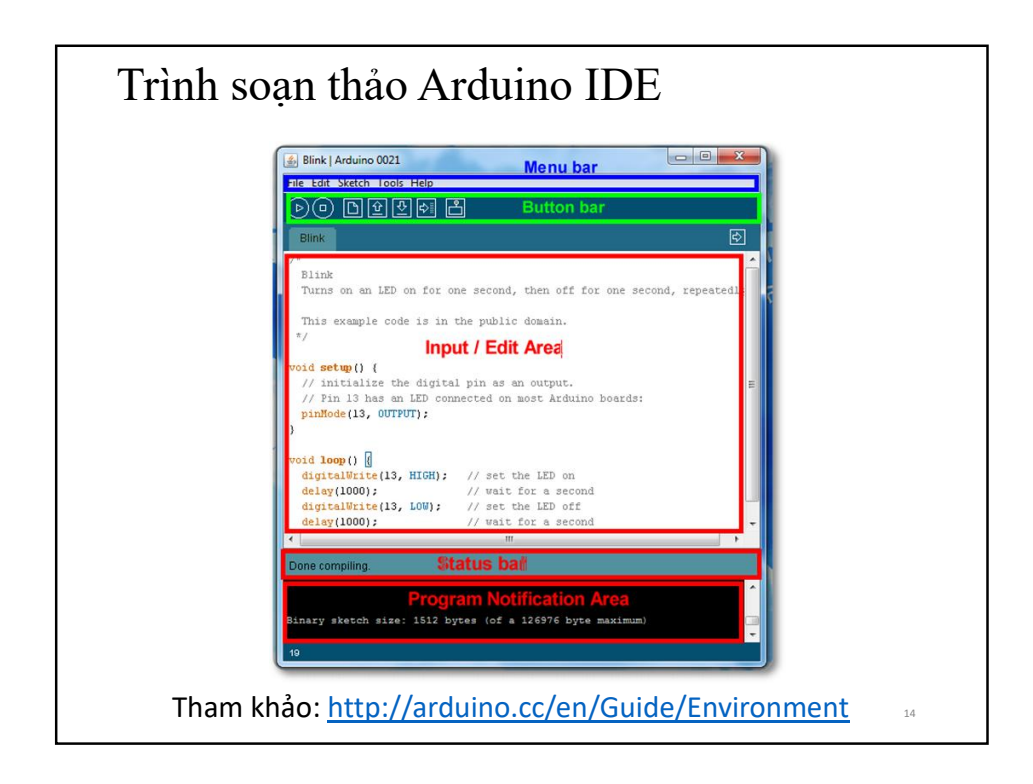

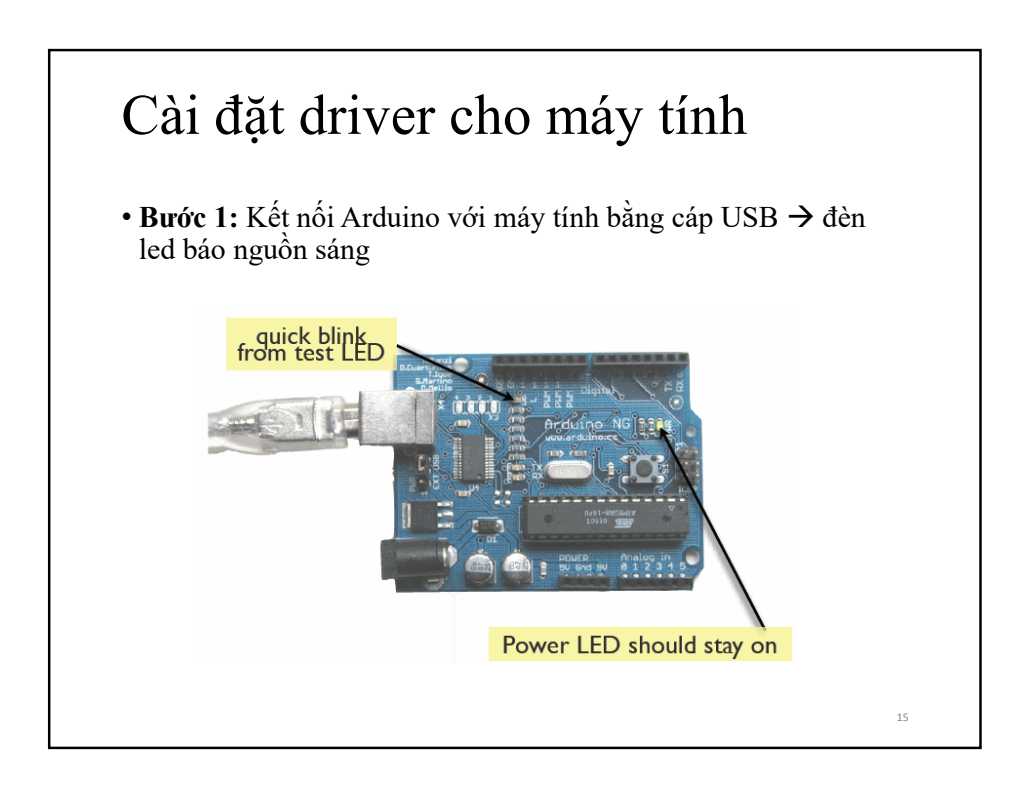

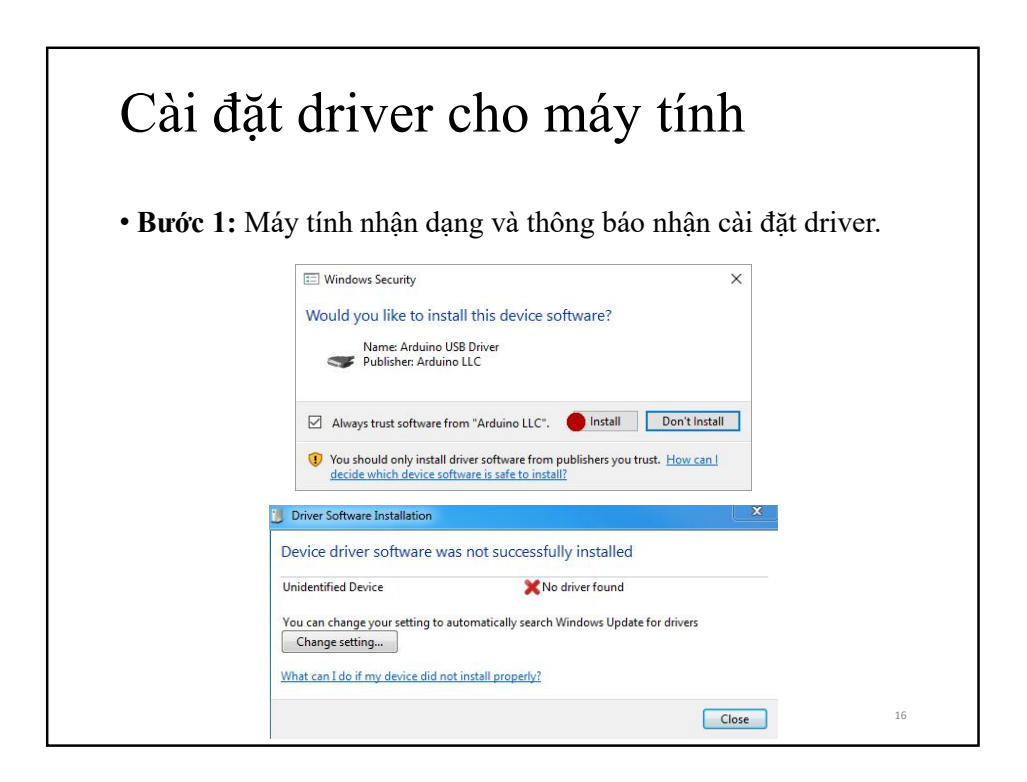

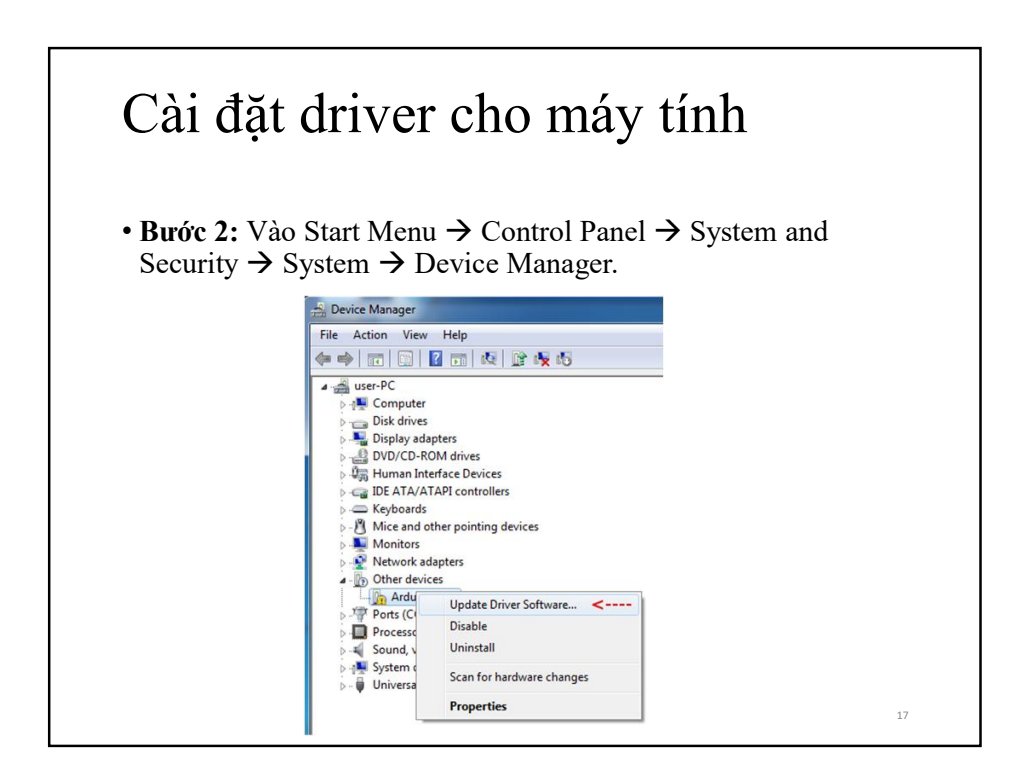

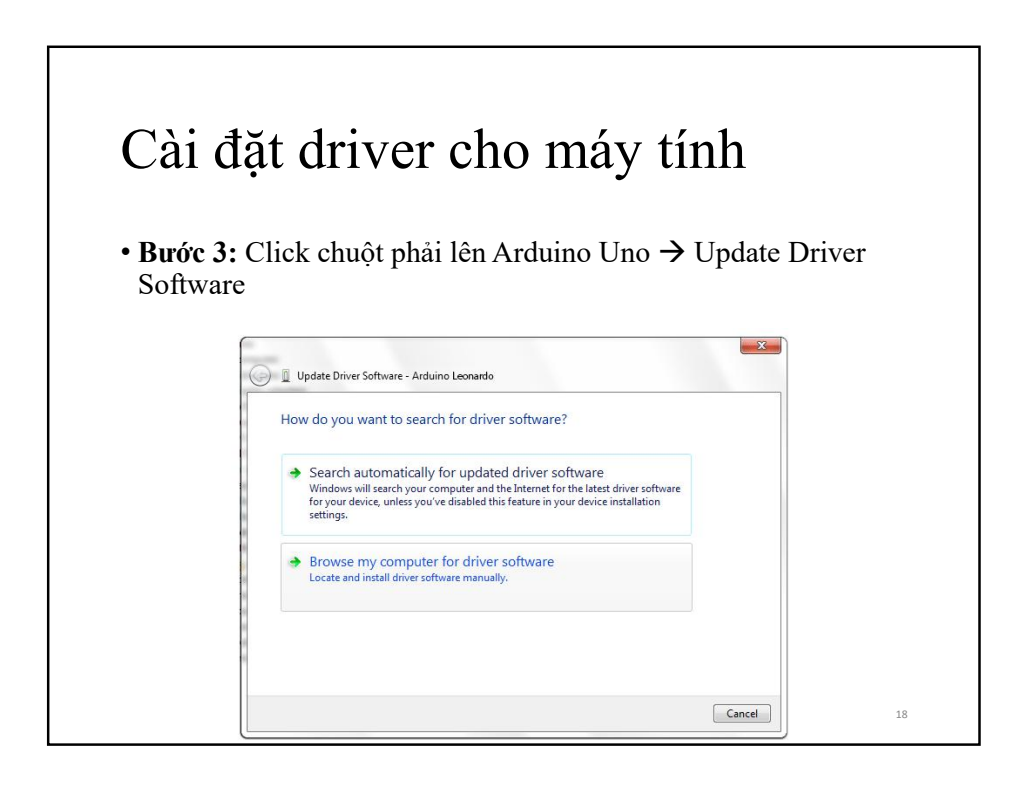

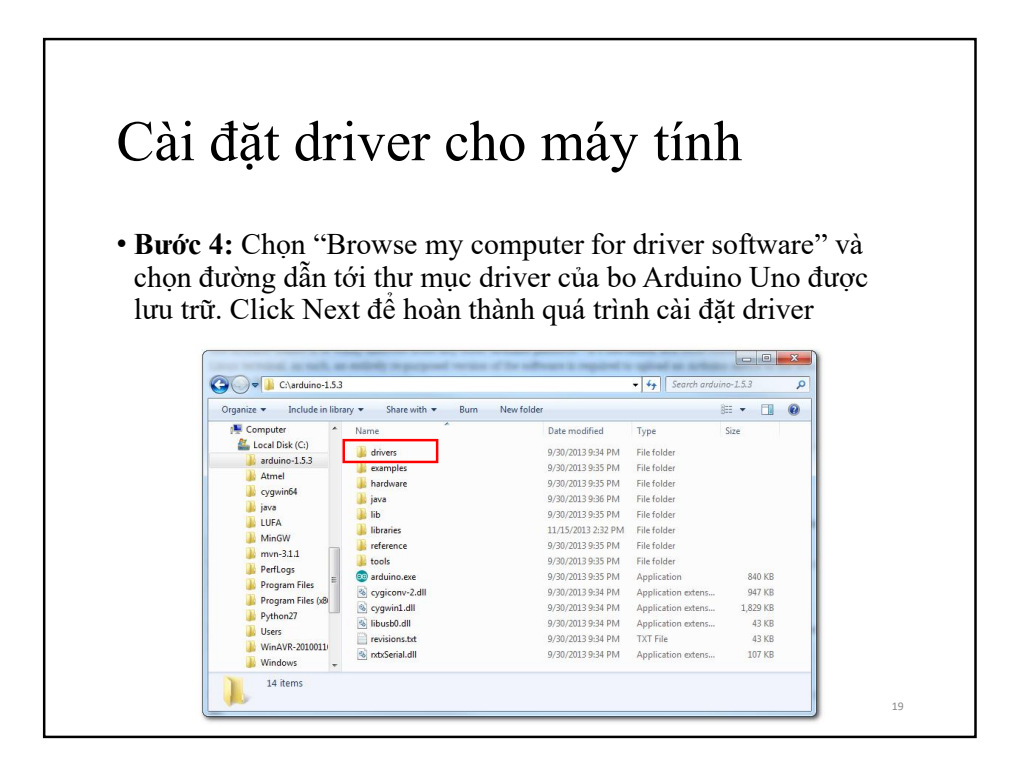

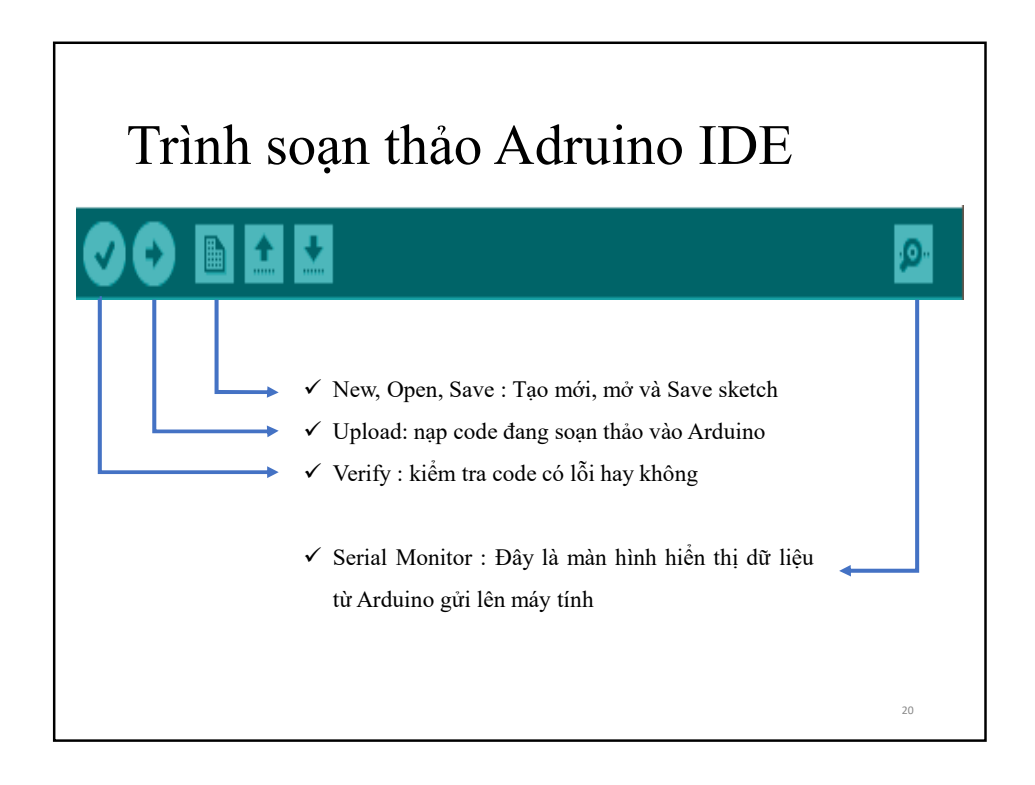

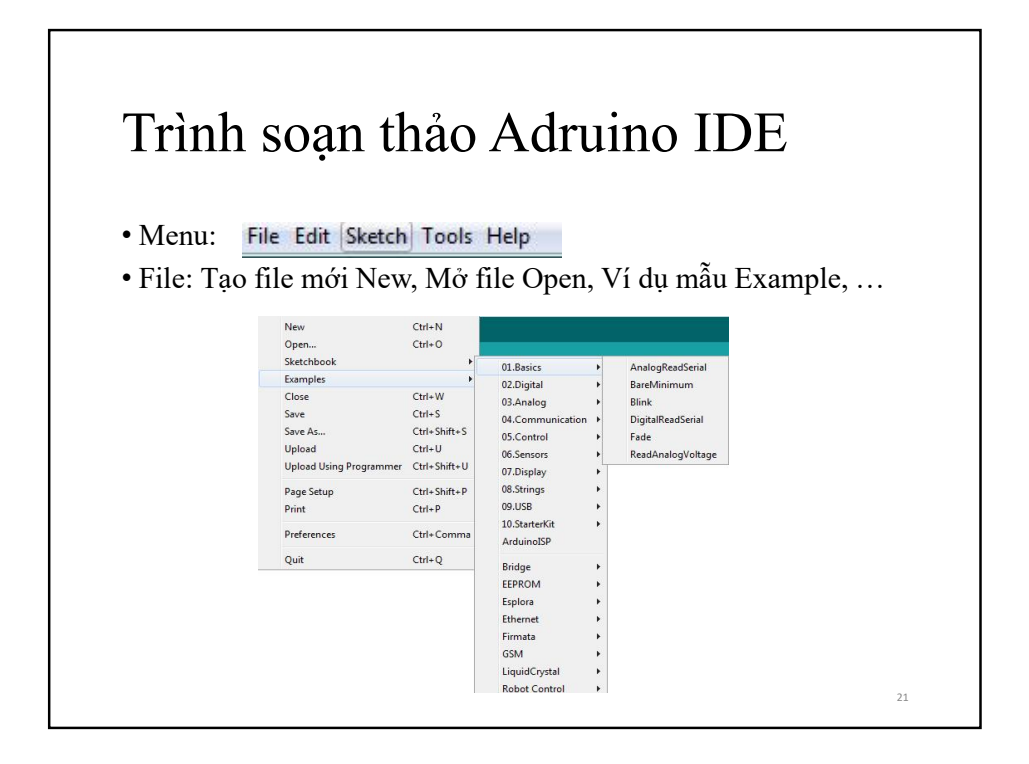

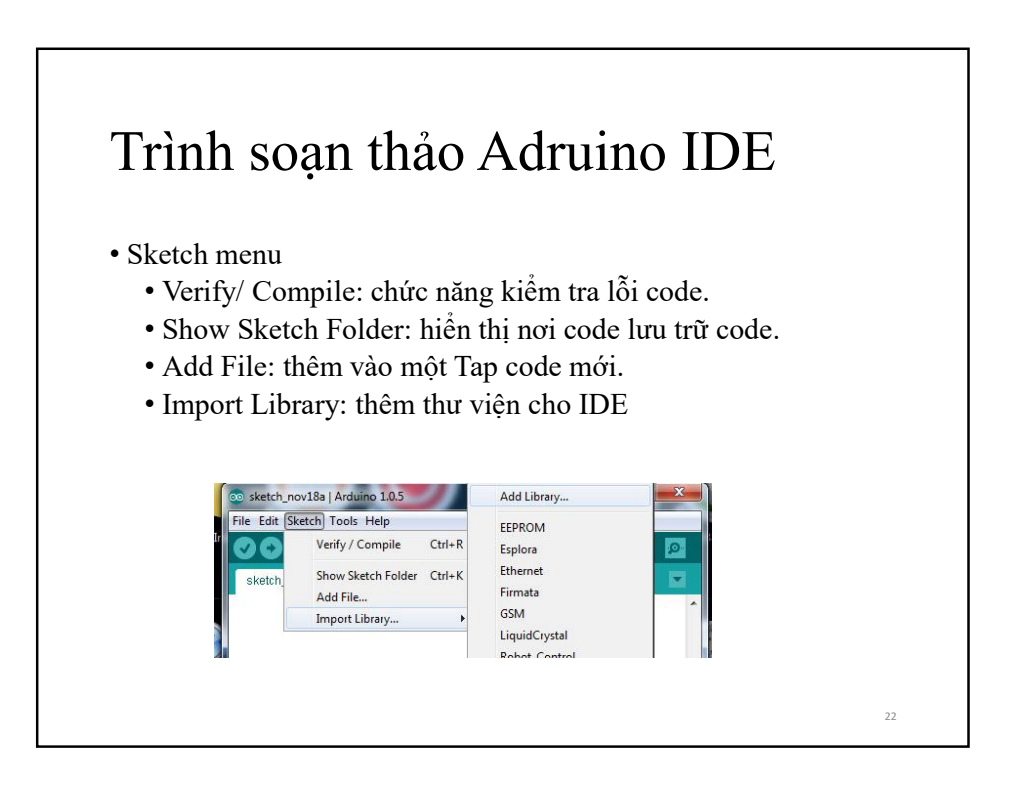

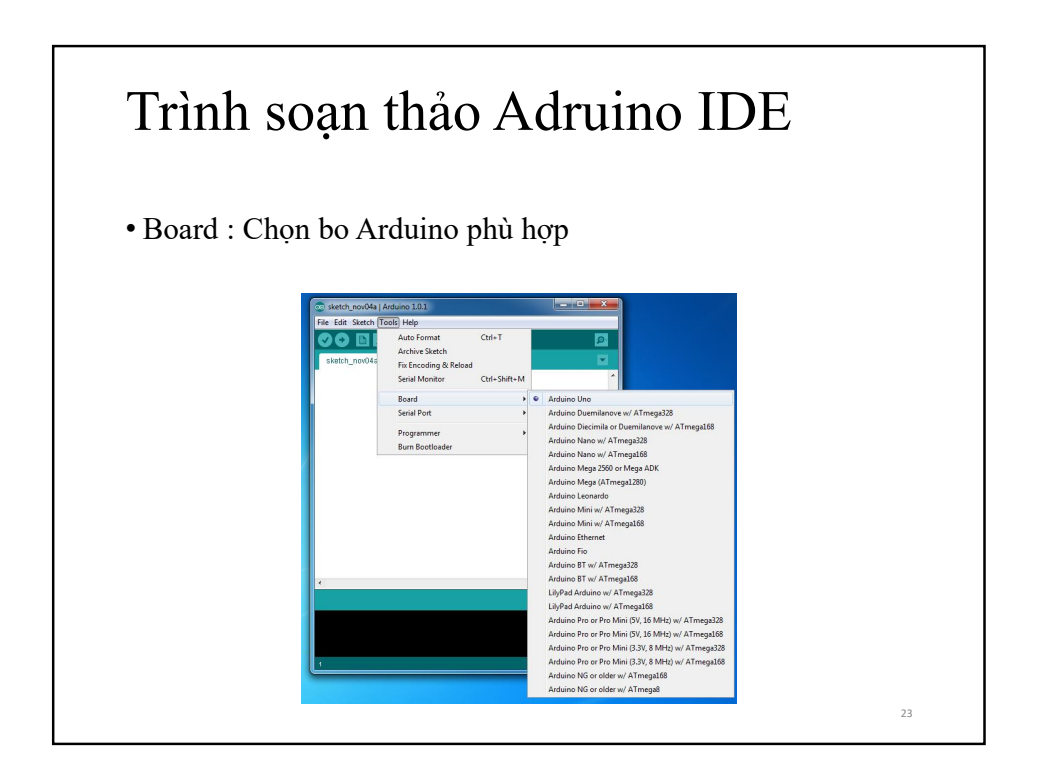

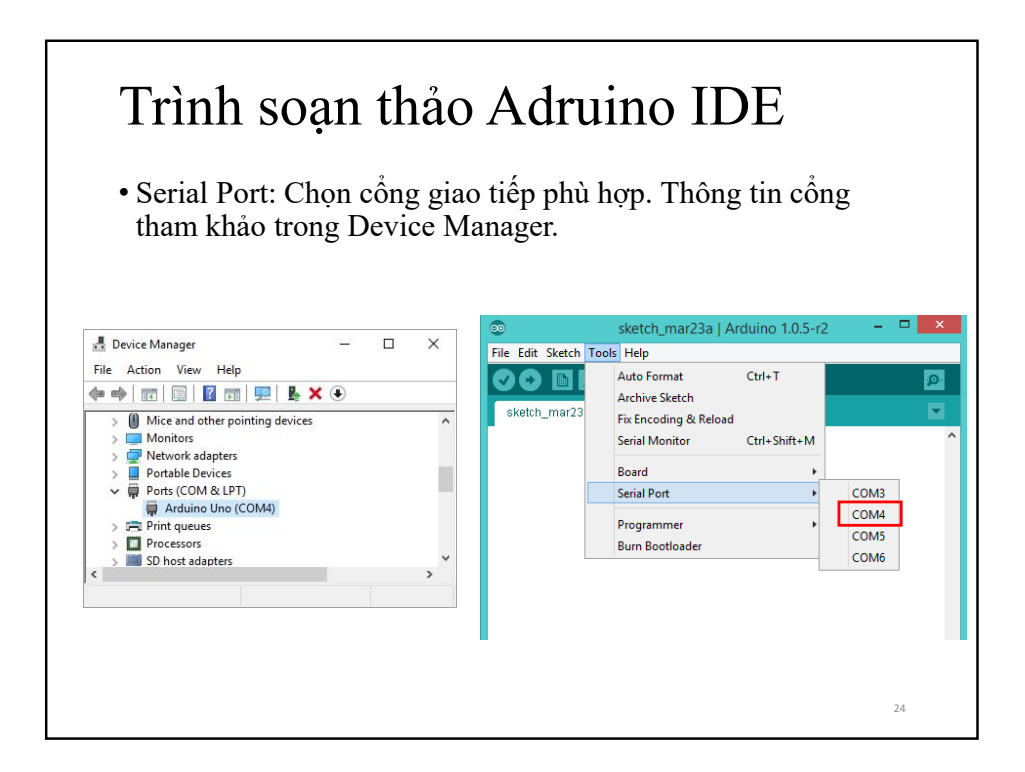

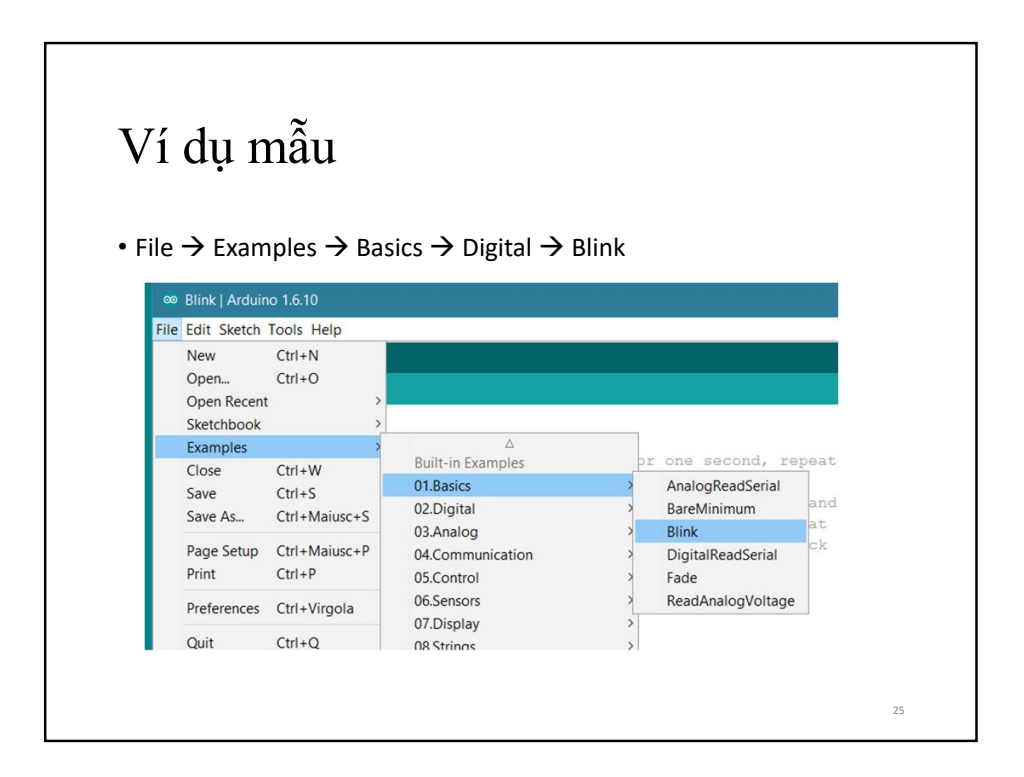

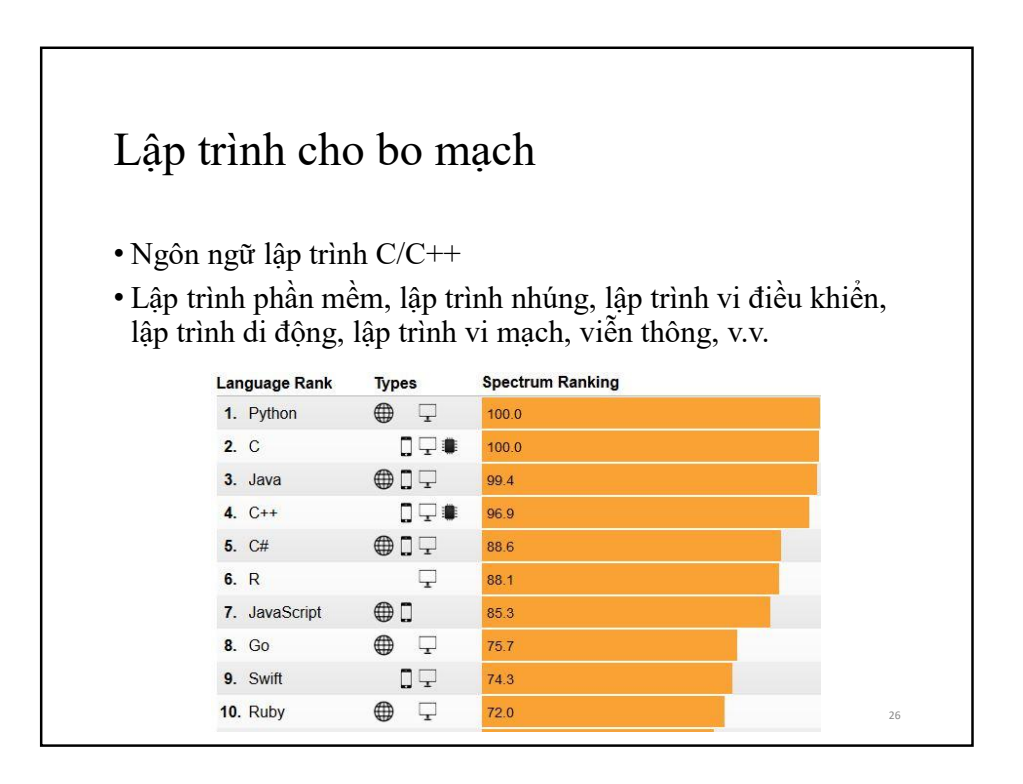

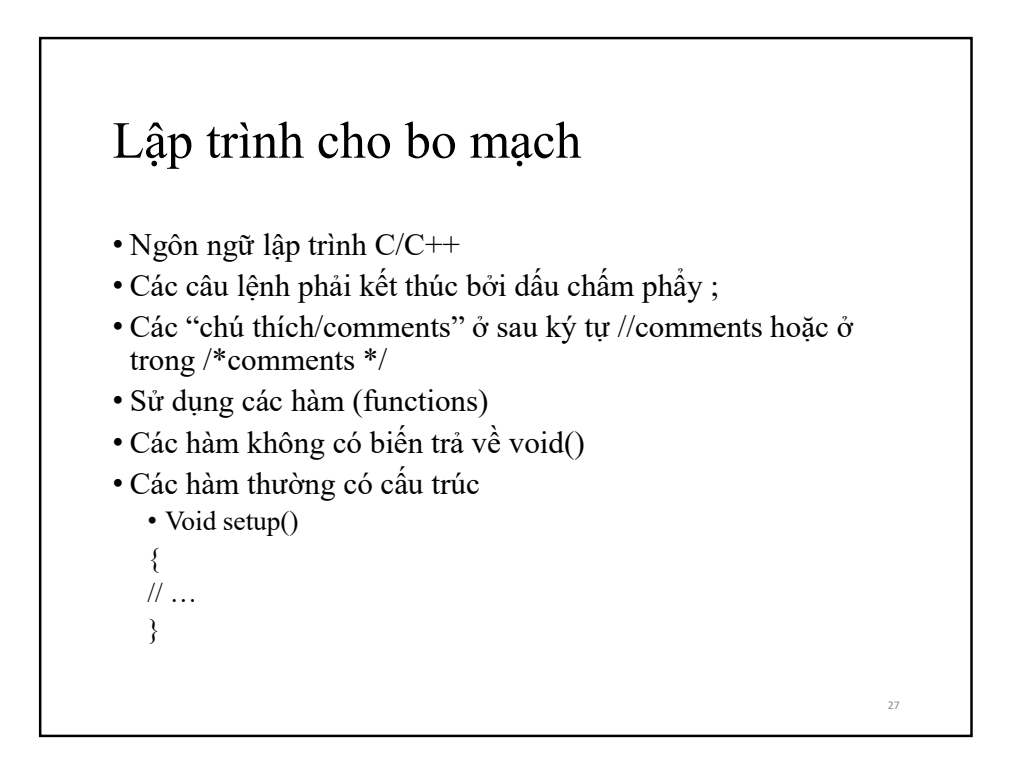

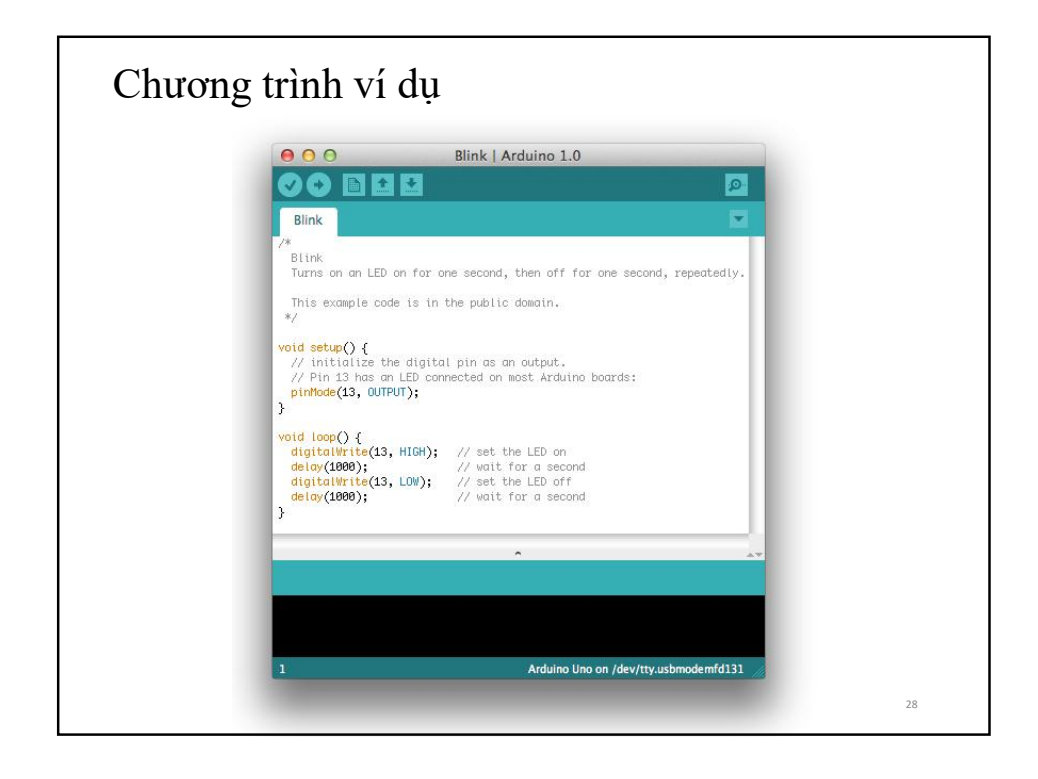

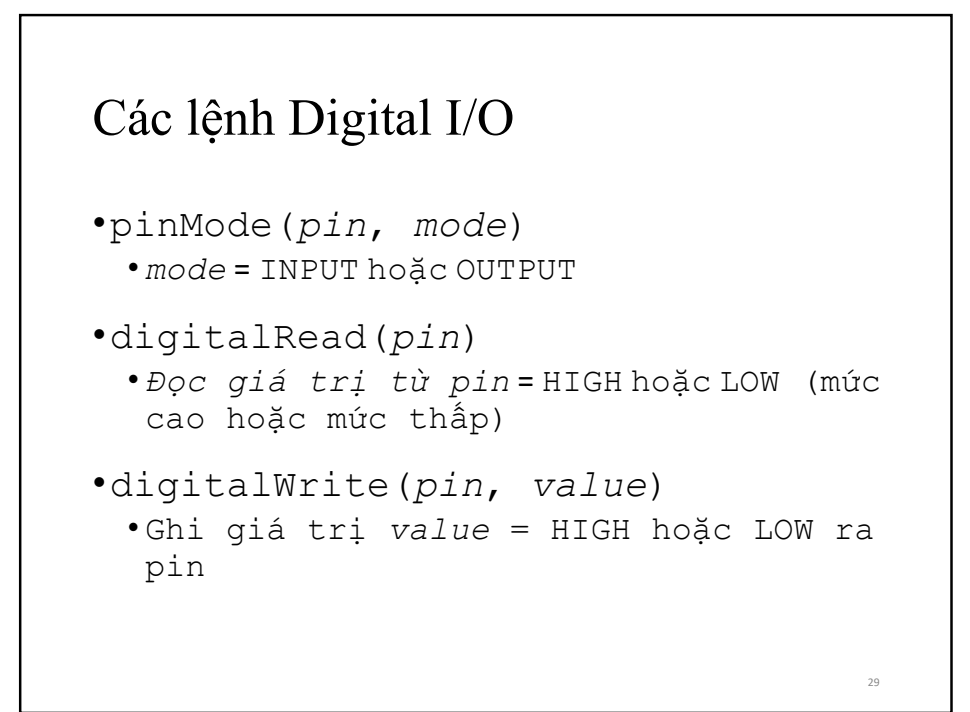

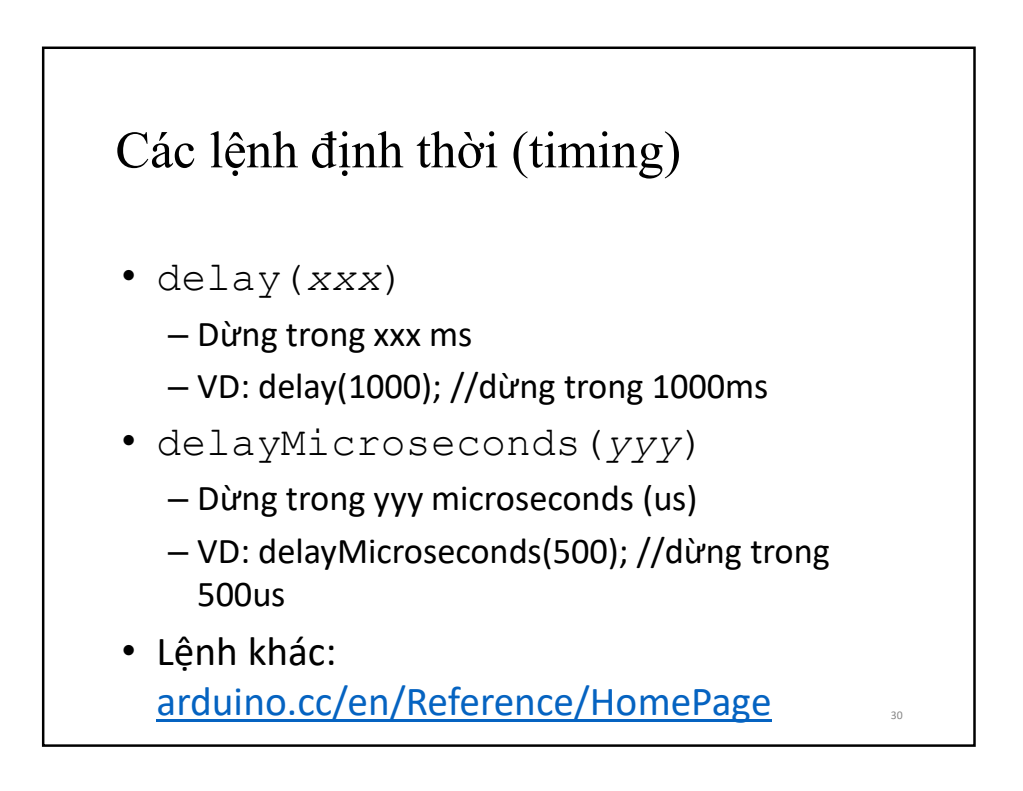

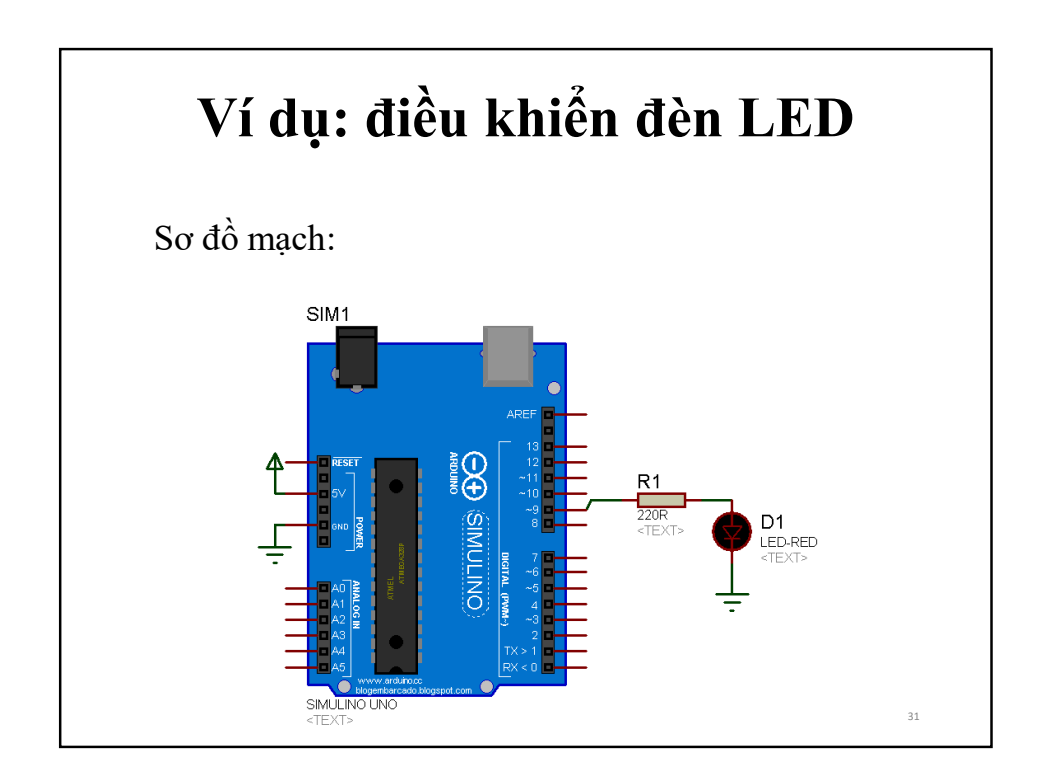

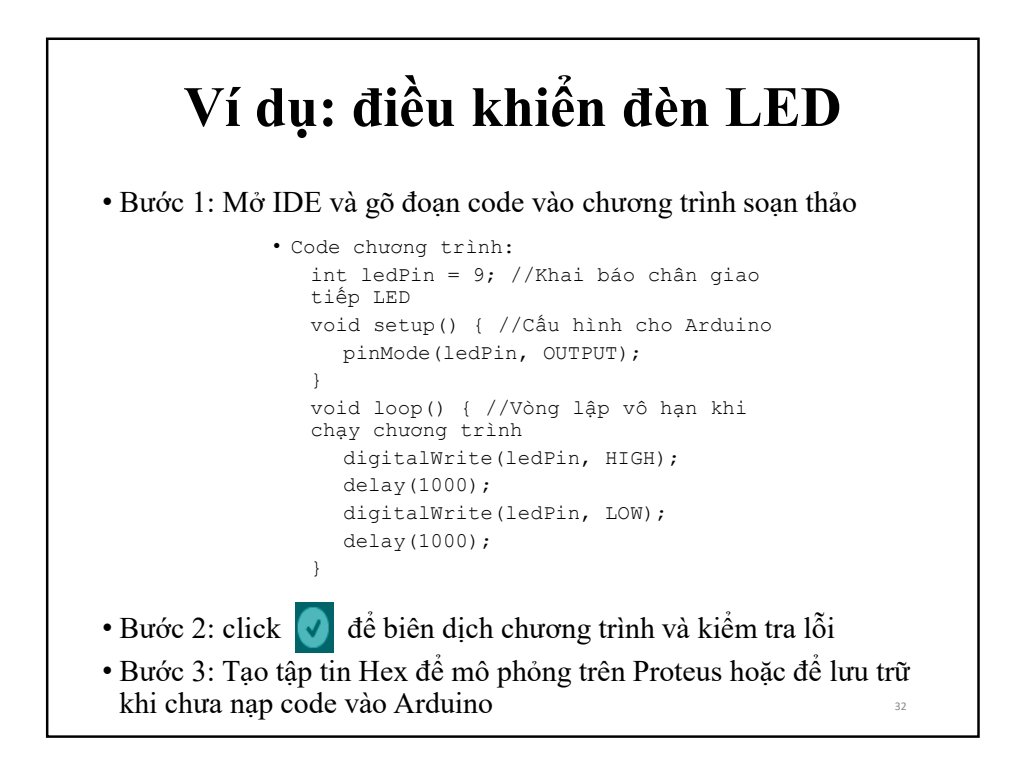

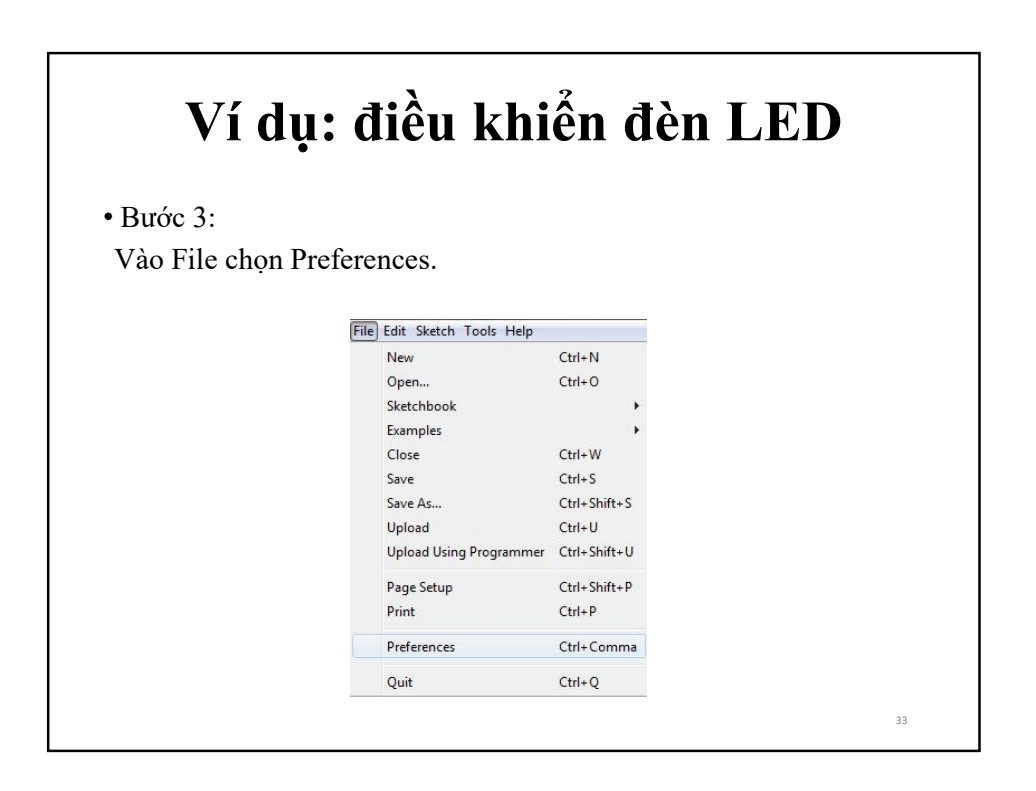

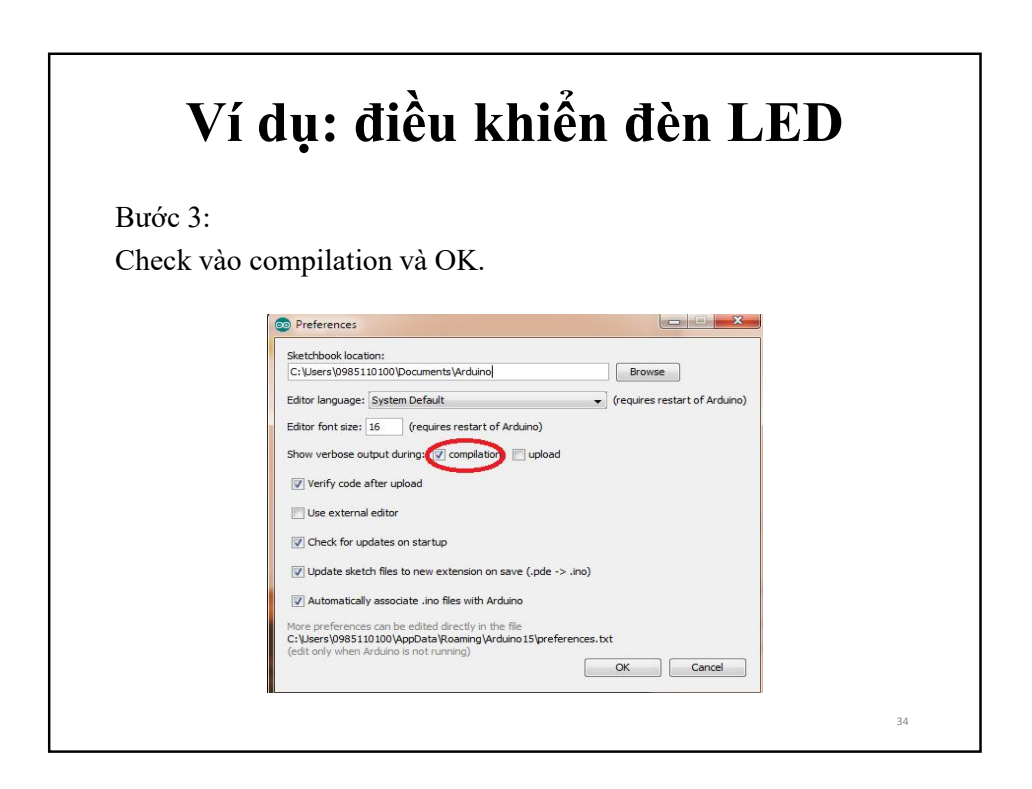

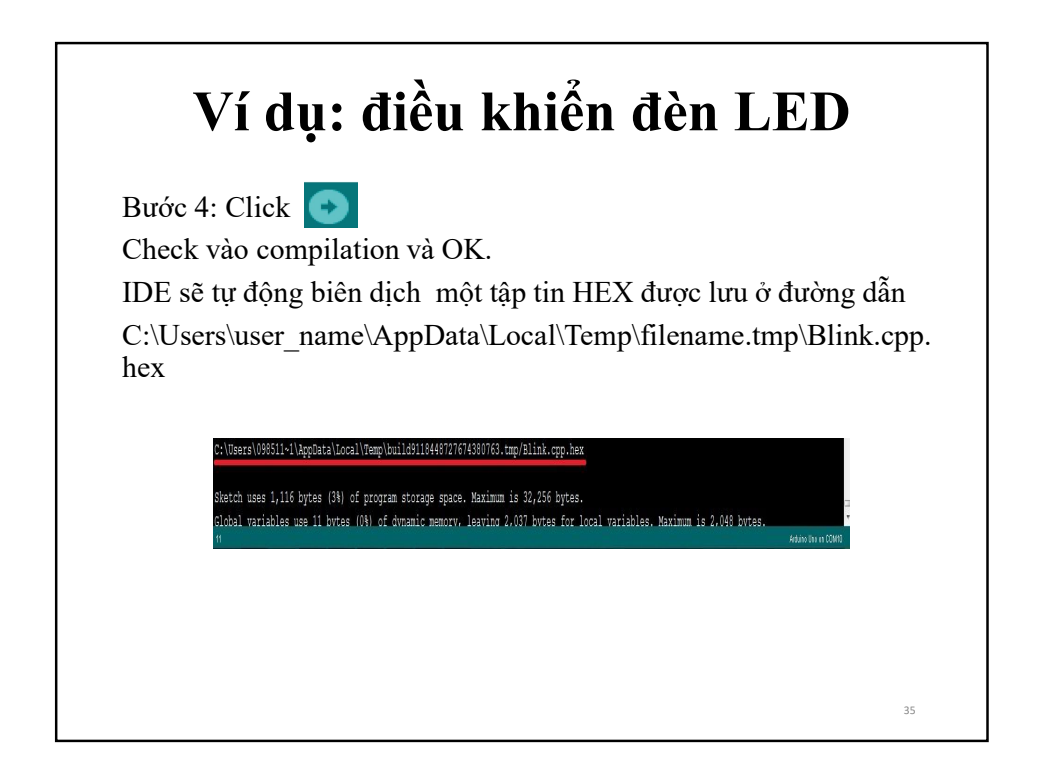

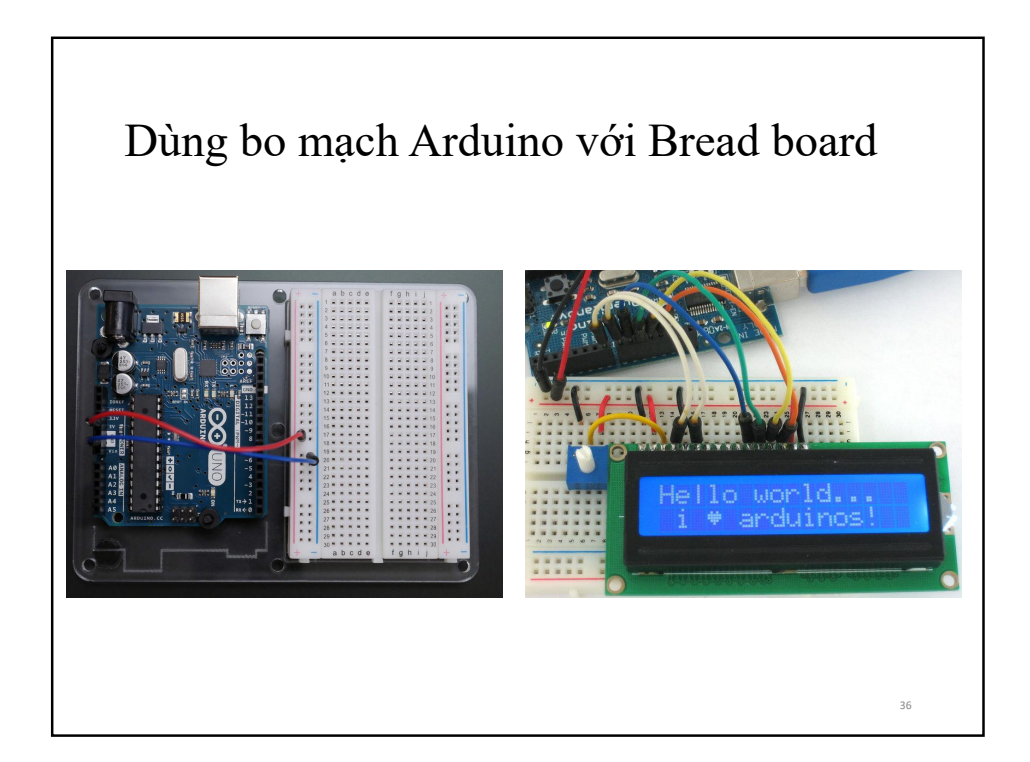

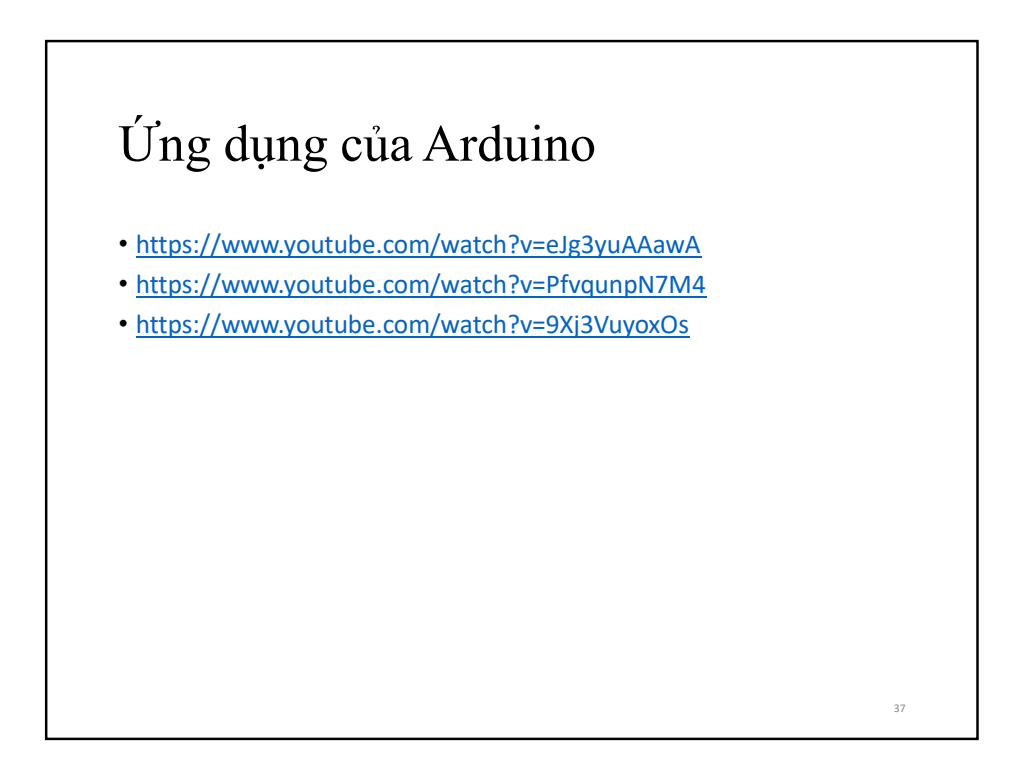

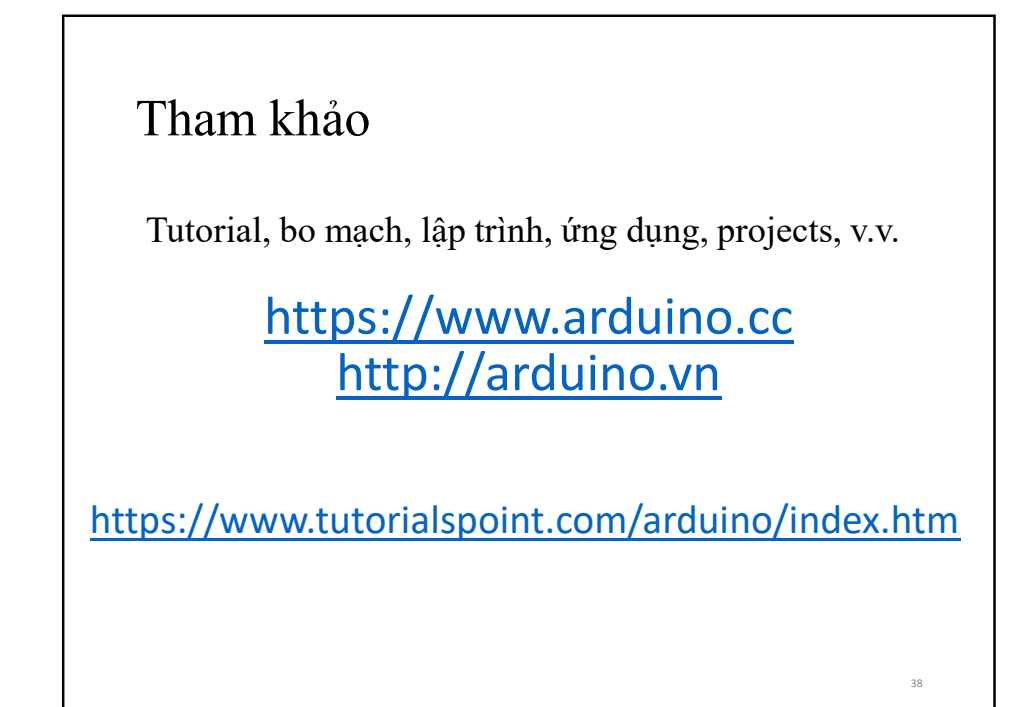

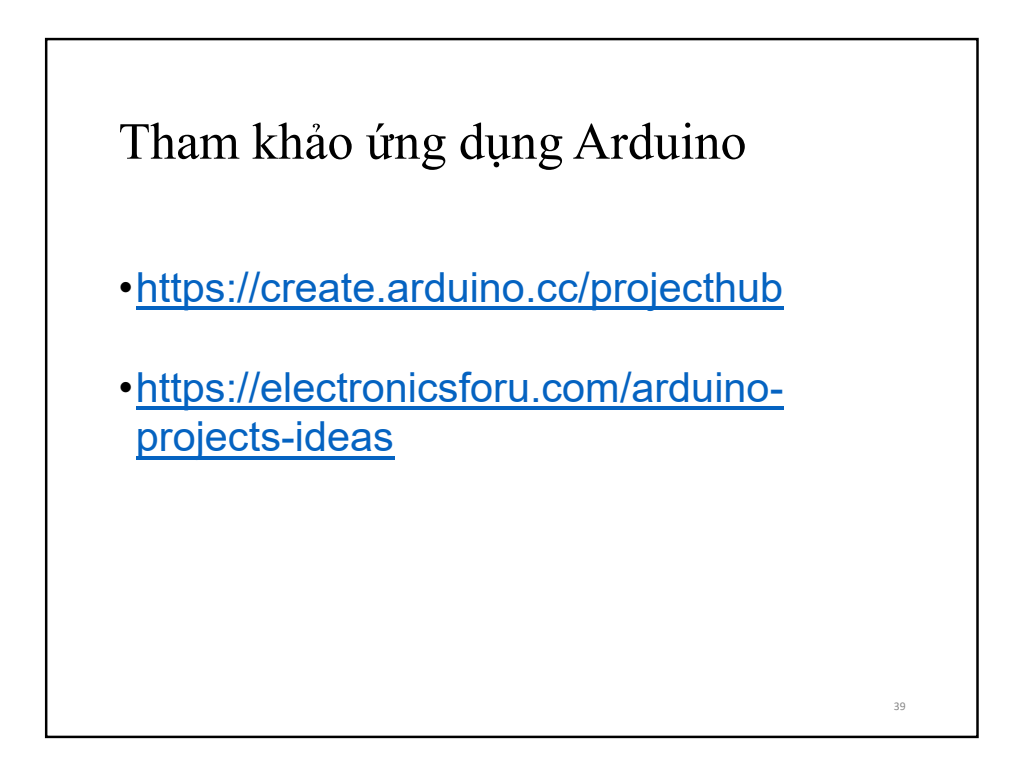

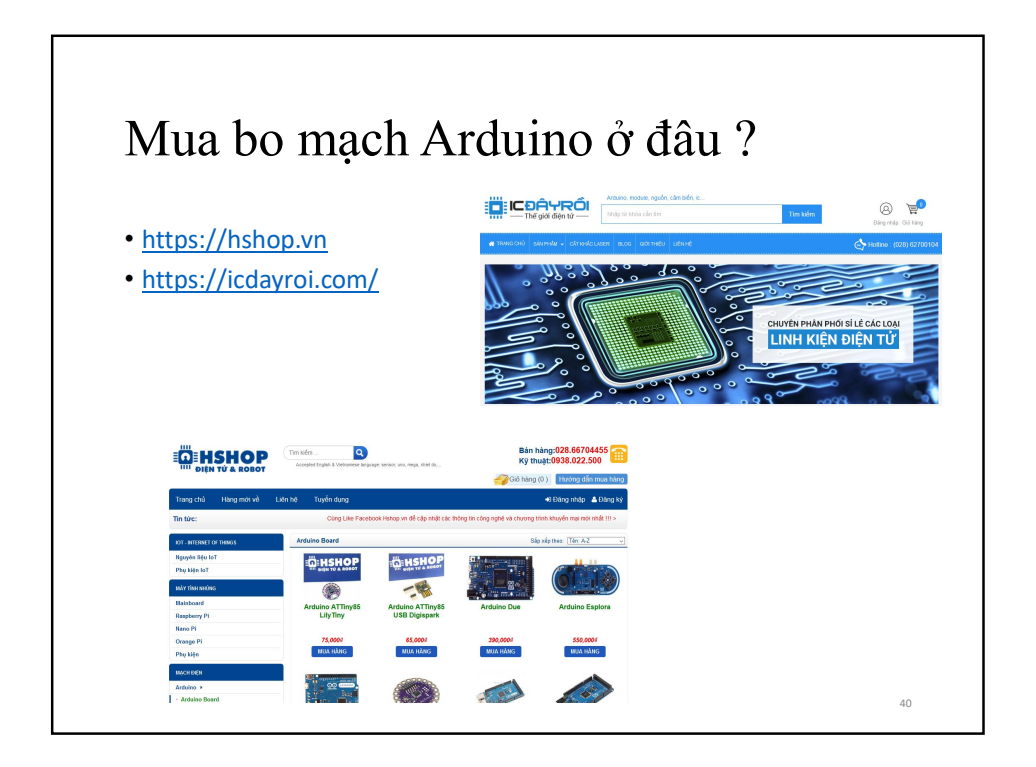

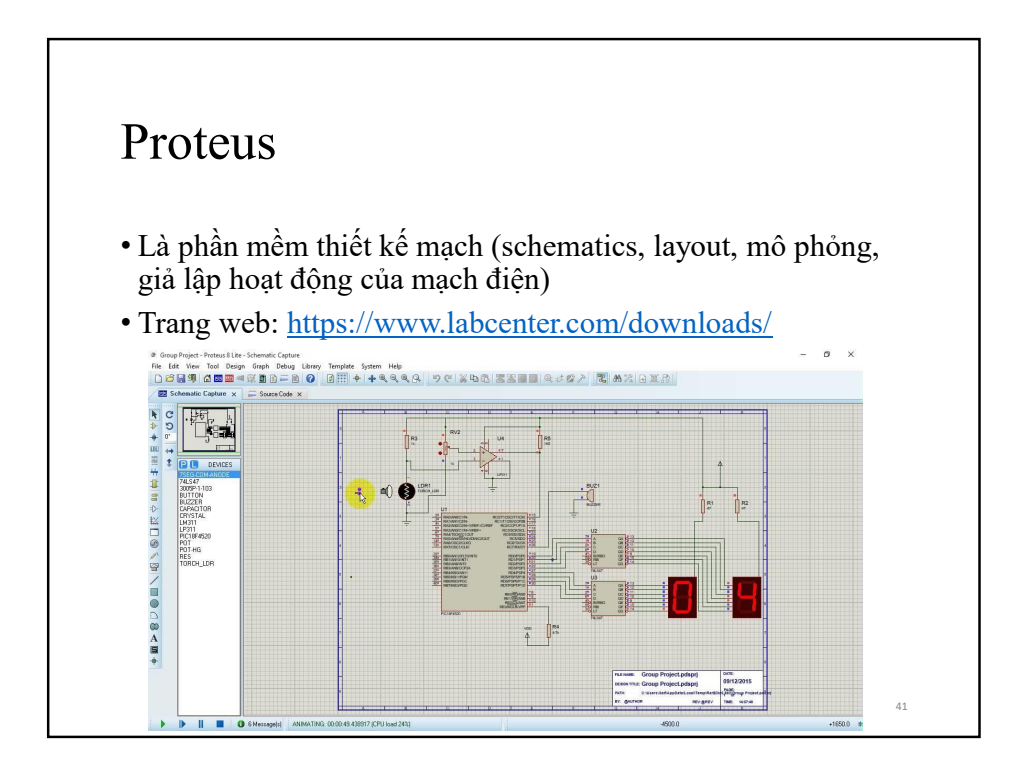

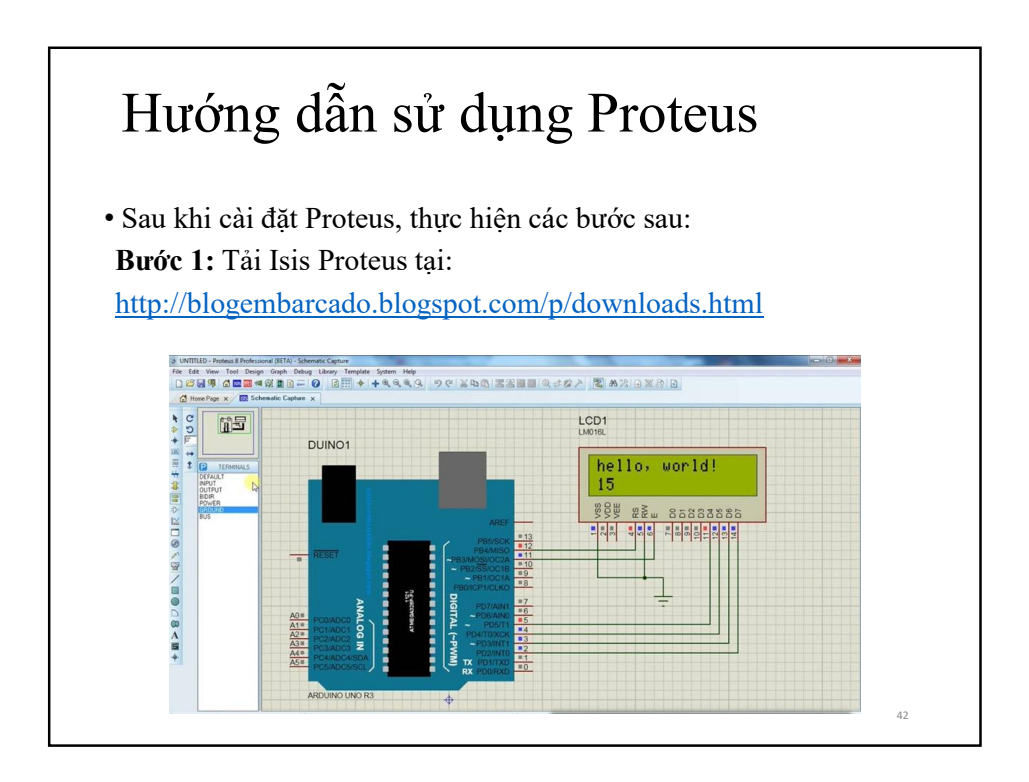

## Hướng dẫn sử dụng Proteus

• Sau khi cài đặt Proteus, thực hiện các bước sau:

**Bước 2:** Sao chép BLOGEMBARCADO.LIB thư viện trên vào thư mục:

C:\Program Files (hoặc x86) \Labcenter Electronics \Proteus X Professional\LIBRARY Proteus X

C:\Program Files (hoặc x86)\Labcenter Electronics \ProteusX professional\Data\LIBRARY

**Bước 3:** Khởi động Proteus lên vào thư viện linh kiện bằng cách bấm phím P và gõ từ khoá là ARDUINO, xuất hiện danh sách các bo hiện và chọn Arduino Uno.

43

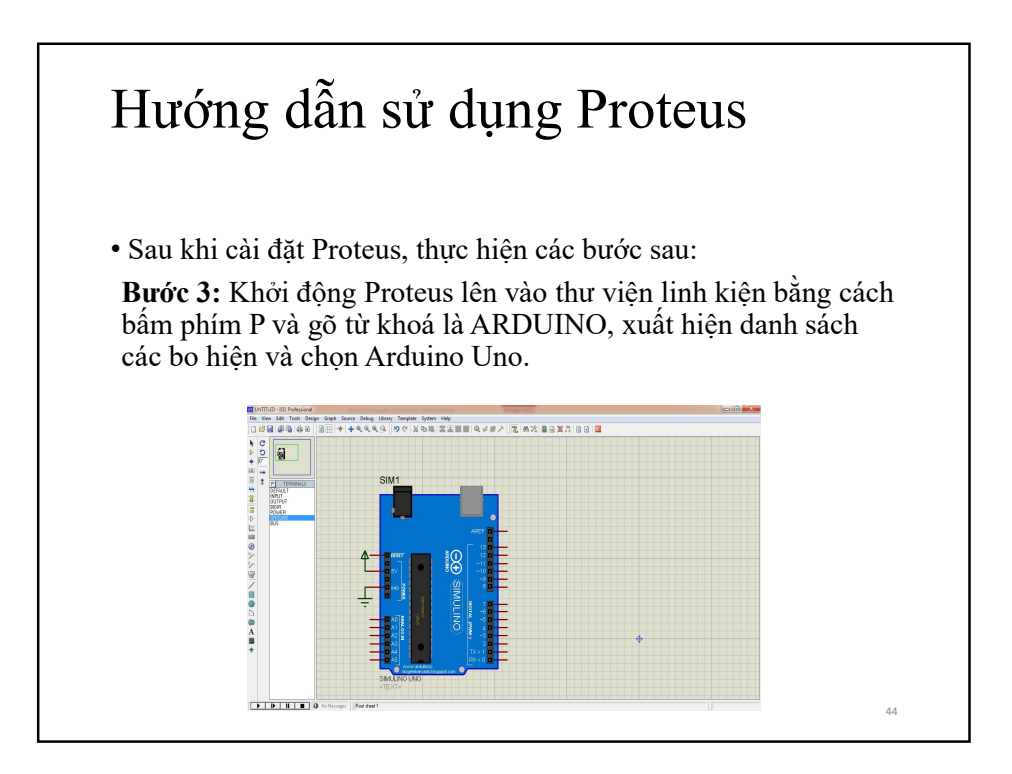

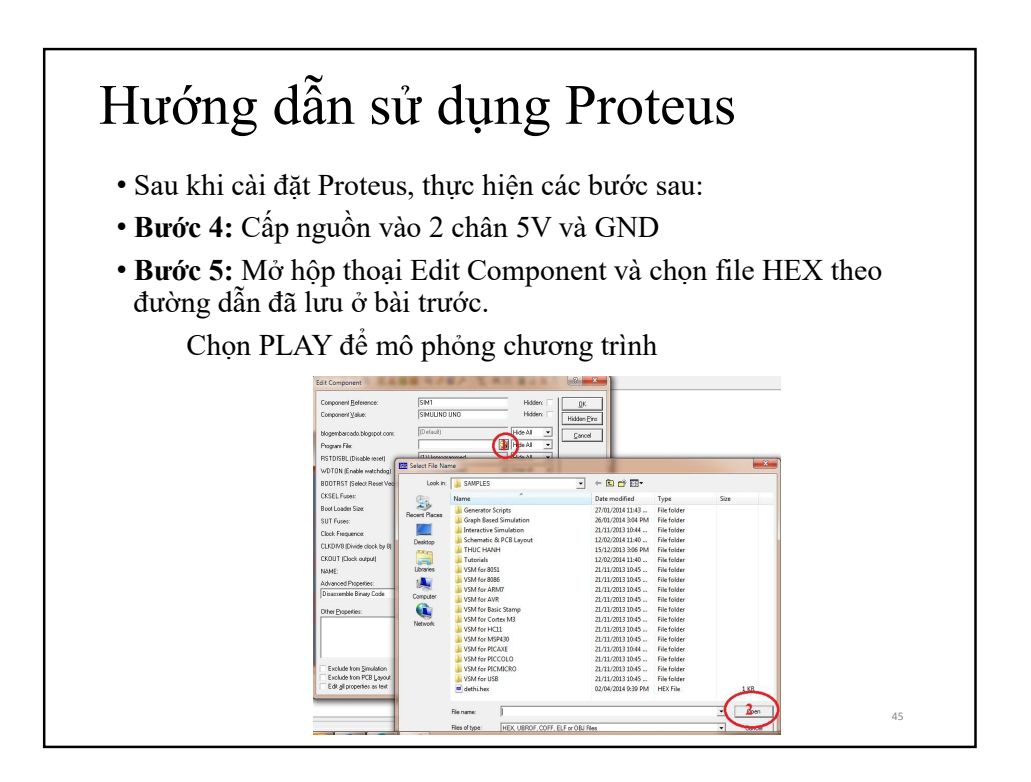

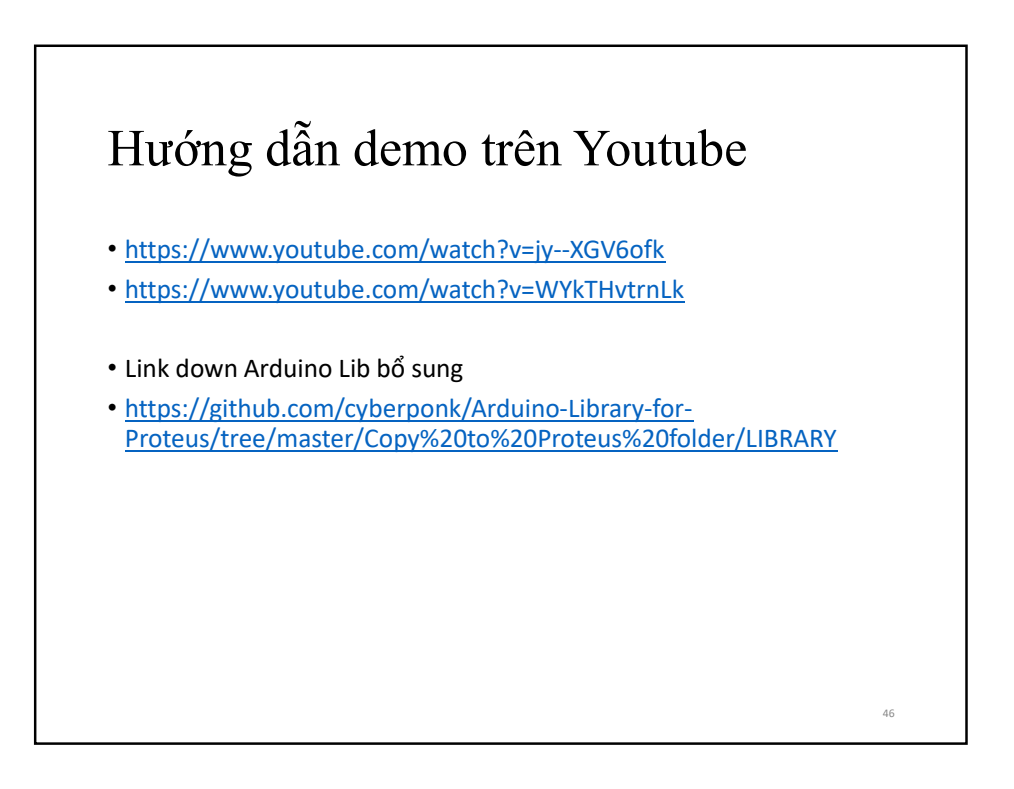

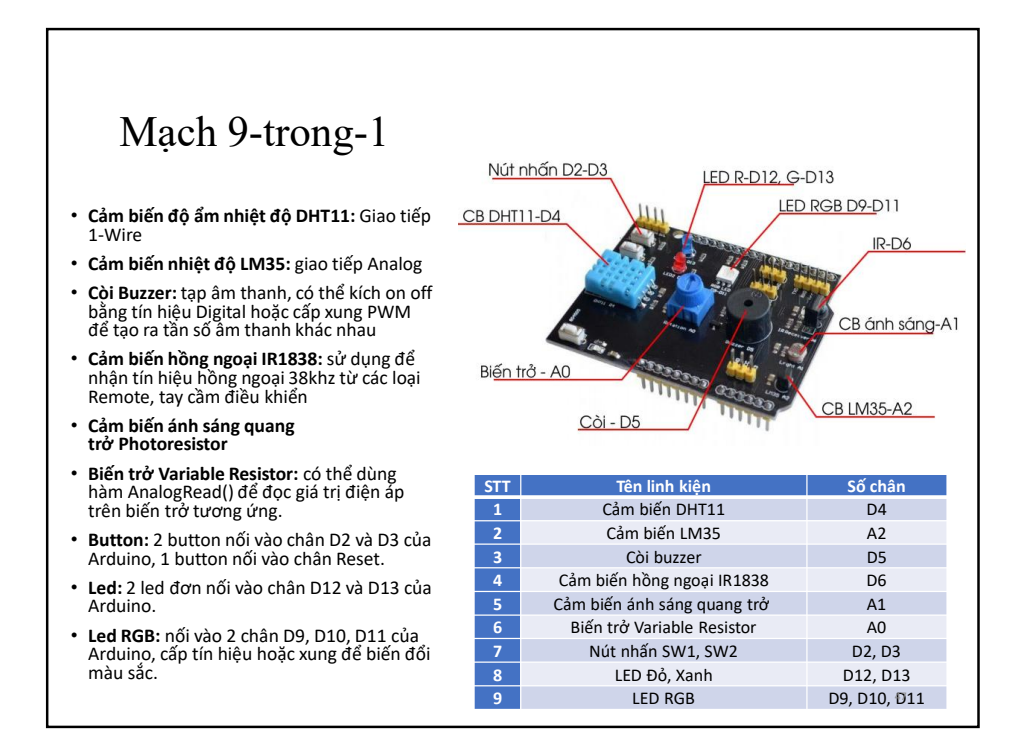

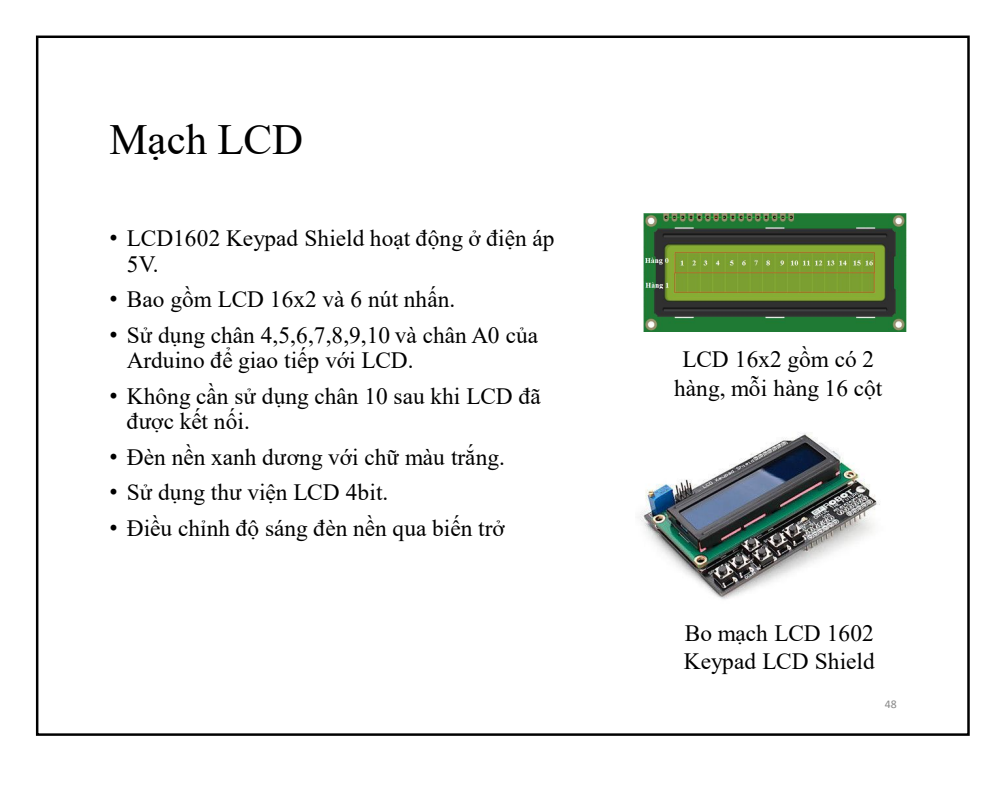

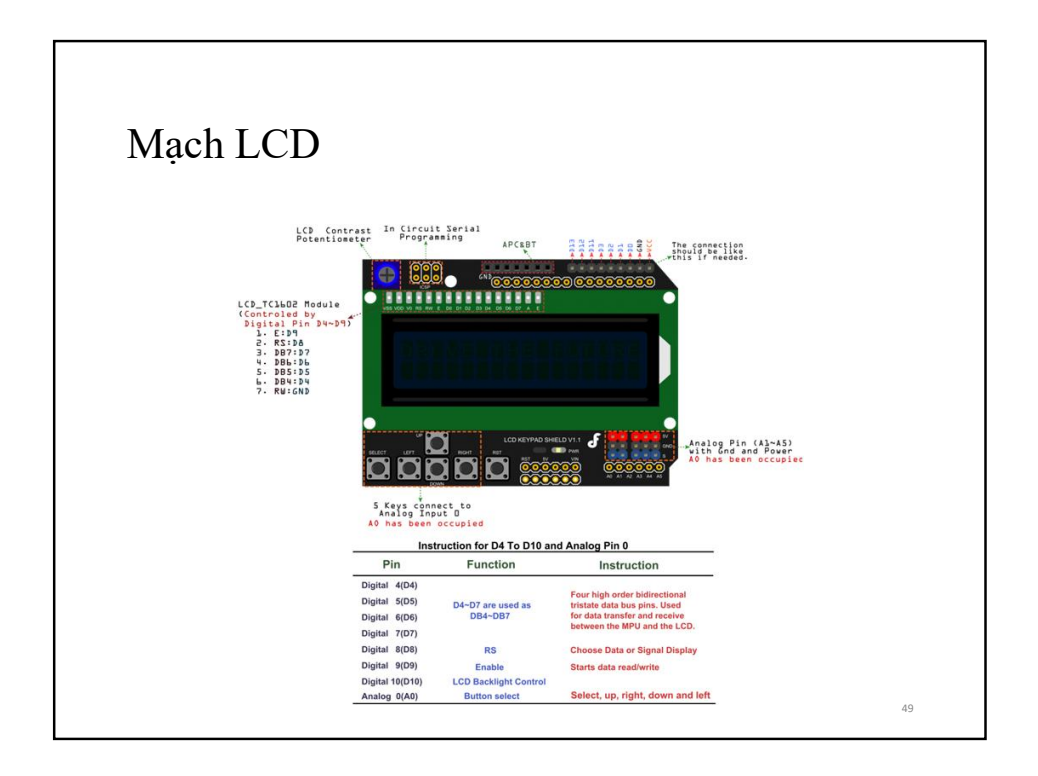

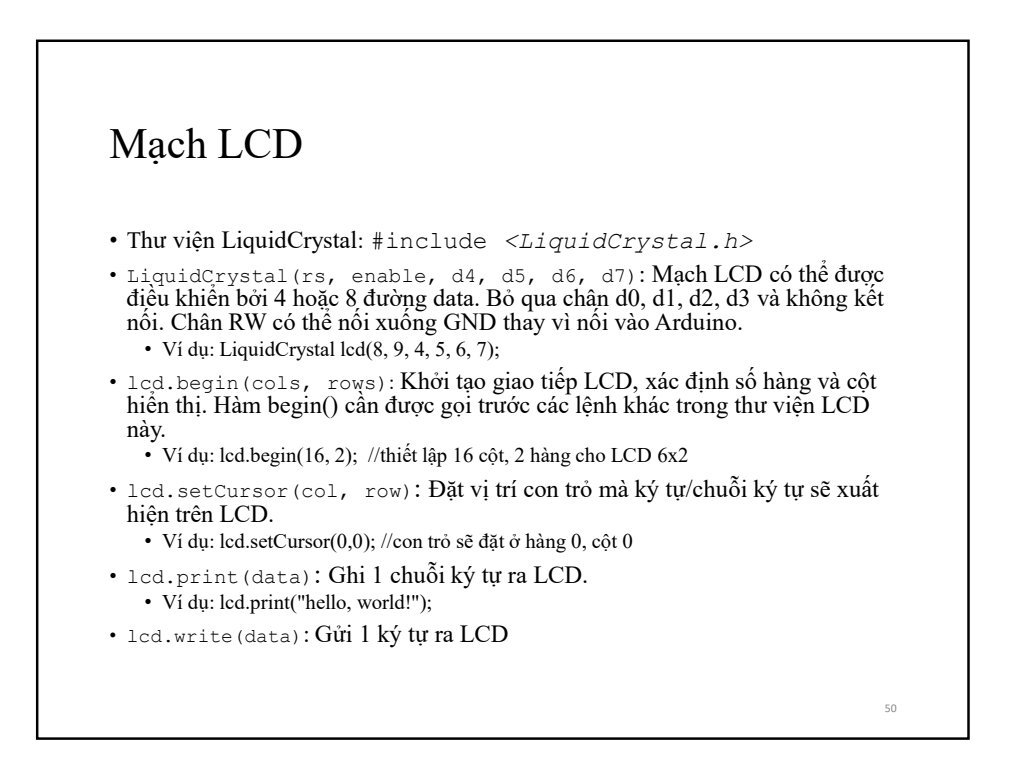

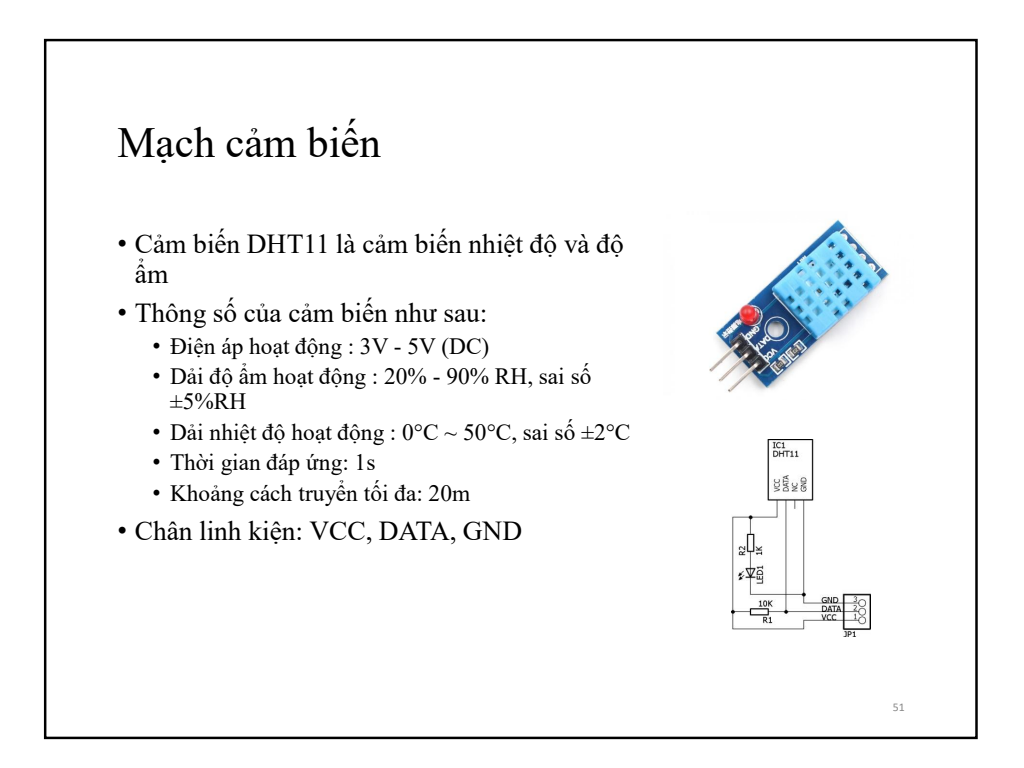

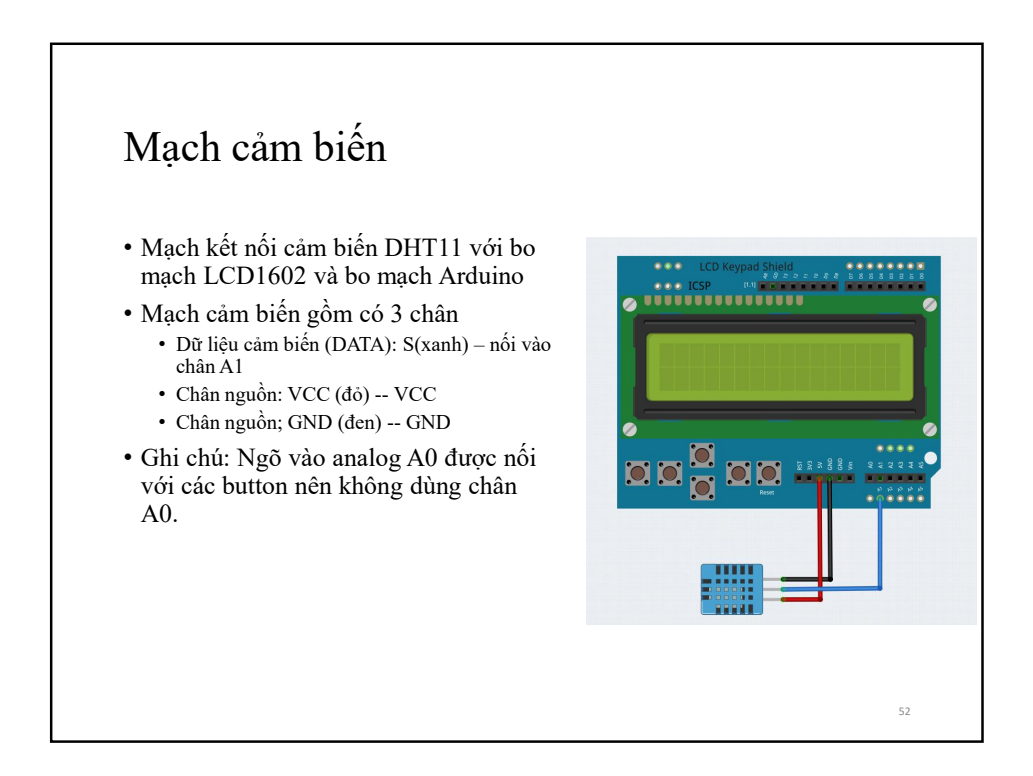

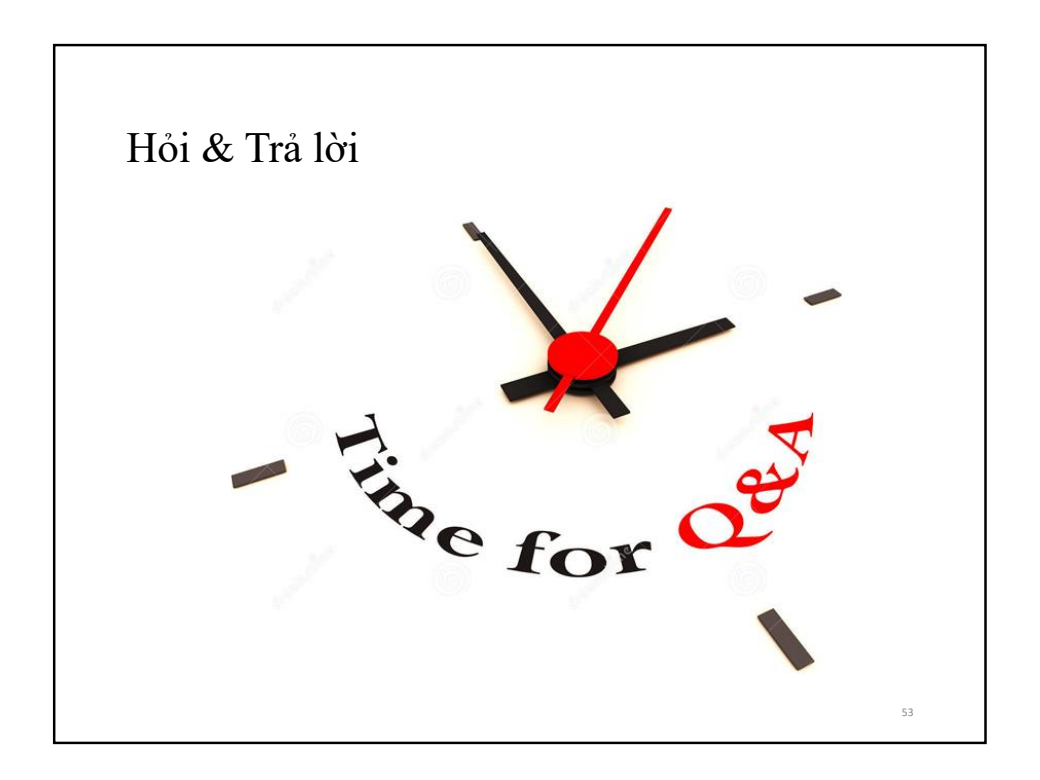